# MANUAL DE USUARIO

"APLICACIÓN MÓVIL, PARA LA PREVENCIÓN Y DETECCIÓN DEL ABUSO SEXUAL DE NIÑOS, NIÑAS Y ADOLESCENTES DE LA CIUDAD DE IBARRA"

# ÍNDICE GENERAL

| INTRODUCCION               |    |
|----------------------------|----|
| MOVIMIENTOS DE INGRESO     |    |
| VISIÓN GENERAL             | A  |
| VISIÓN ANÓNIMA             | 6  |
| Mensaje de Ayuda           |    |
| Dirección que se encuentra |    |
| Datos erróneos             |    |
| Información Pública        |    |
| Home                       |    |
| Detectar                   |    |
| Prevención                 | 15 |
| Leyes                      |    |
| Denuncias                  |    |
| Abuso Sexual               |    |
| Casos                      |    |
| Organizaciones de apoyo    |    |
| Contactos                  |    |
| SEGURIDAD                  |    |
| ACCESO ADMINISTRADOR       |    |
| VISIÓN ADMINISTRADOR       |    |
| Cambiar contraseña         |    |
| Crear Usuarios             |    |
| Asignar Permisos           |    |

|                            | A DESCRIPTION OF THE OWNER OF |
|----------------------------|-------------------------------|
| Buscar y eliminar usuarios |                               |
| VISIÓN DIGITADOR           |                               |
| Ingresar denuncia          |                               |
| Lista de denuncias         | 33                            |
| Editar denuncias           | 34                            |
| Eliminar denuncias         | 35                            |
| VISIÓN INVITADO            |                               |
| Reporte denuncias          |                               |
| Guardar denuncias          | 39                            |

## INTRODUCCIÓN

El manual, permite visualizar de manera perceptible su entorno gráfico y su operatividad, ya que en él se explica detalladamente los pasos que deben seguir para el manejo general de las estructuras de las pantallas, así como las funciones de los iconos básicos.

Por consiguiente, el usuario obtendrá información valiosa para el manejo de las páginas web que le permitirán aprovechar las bondades que le ofrece la aplicación.

Entre las bondades que ofrece la aplicación, se pueden citar las siguientes:

- Es amigable y de fácil manejo, se utiliza el mouse y el teclado.
- Es confiable, ya que posee seguridad de acceso de acuerdo al usuario.
- Facilita información para la prevenir el abuso sexual y detectar cuando la víctima está siendo abusada sexualmente, además dar a conocer sus derechos, normas Constitucionales, convenciones internacionales y demás normativa legal que los ampara.
- Contiene el mensaje de alerta en caso que necesite ayuda.
- 💐 Posee un formulario en el cual podemos realizar alguna pregunta legal.
- 💐 Se adapta a cualquier dispositivo móvil ya que son responsivas las páginas.

Para el correcto funcionamiento de la aplicación web es necesario estar conectada a internet, y utilizar un correo de Gmail.

# MOVIMIENTOS DE INGRESO

## **VISIÓN GENERAL**

Al ingresar al Sistema, el usuario podrá acceder a Cualquiera de las opciones contenidas en su permisología.

Para acceder a las opciones, el usuario deberá ejecutar una serie de pasos:

1. En el escritorio de su PC, ubique el icono de cualquier navegador y realice doble clic sobre el, como se muestra a continuación:

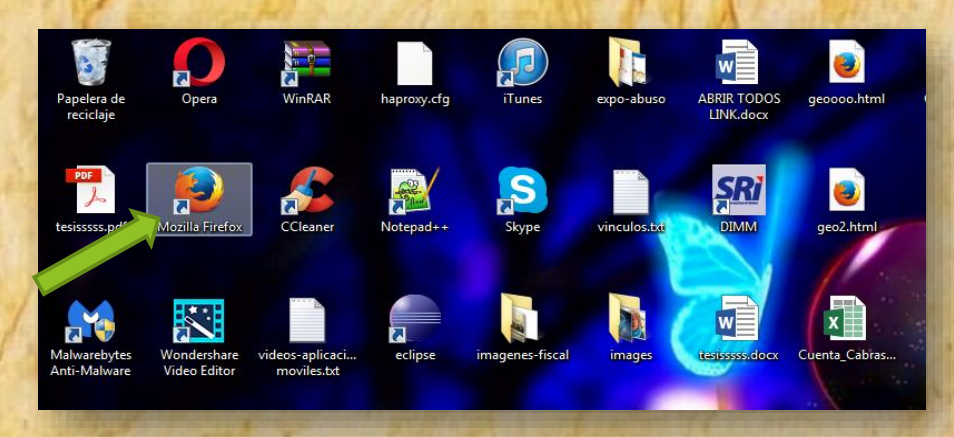

- 2. Debemos configurar tu cuenta del correo Gmail.
  - a. En el navegador web escribimos la siguiente dirección:

https://www.google.com/settings/security/lesssecureapps

| I remino de bu: | :queda o dirección ♥ 🔿 🔍 Bus             | scar 公日                                                                                                    |      | 9 | 9 | ] - |
|-----------------|------------------------------------------|----------------------------------------------------------------------------------------------------|------|---|---|-----|
|                 |                                          |                                                                                                    |      |   |   | 0   |
| Q               | Buscar                                   |                                                                                                    |      | ÷ |   |     |
|                 | Initial section con lu cuence del Google | Sunce<br>Sunce<br>Sunce |      |   |   |     |
|                 |                                          |                                                                                                    | <br> |   |   |     |

#### b. En la ventana seleccionamos la opción de activar.

#### Aplicaciones menos seguras

Algunos dispositivos y aplicaciones utilizan una tecnología de inicio de sesión menos segura, lo cual hace que tu cuenta sea más vulnerable, por lo que te recomendamos que **desactives** el acceso de estas aplicaciones. Si, a pesar del riesgo que ello supone, quieres utilizarlas, puedes **activar** el acceso. Más información

Acceso de aplicaciones menos seguras

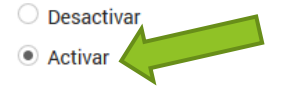

c. Ahora escribimos la siguiente dirrección en el navegador web. https://accounts.google.com/DisplayUnlockCaptcha

## Permitir el acceso a tu cuenta de Google

Como medida de seguridad, es posible que Google te solicite realizar este paso adicional al iniciar sesión en un nuevo dispositivo o aplicación.

Para permitir el acceso, haz clic en el botón Continuar.

Continuar

Clic en continuar.

3. Și la aplicación está publicada en un servidor se ecribe la dirreción que le facilita el informático que realiza esta acción.

La aplicación web por el momento está alojado en un servidor gratuito hasta que la Fiscalía General del Estado del cantón Ibarra, suba a producción en su propio servidor. Escribimos la siguiente dirección en el navegador web.

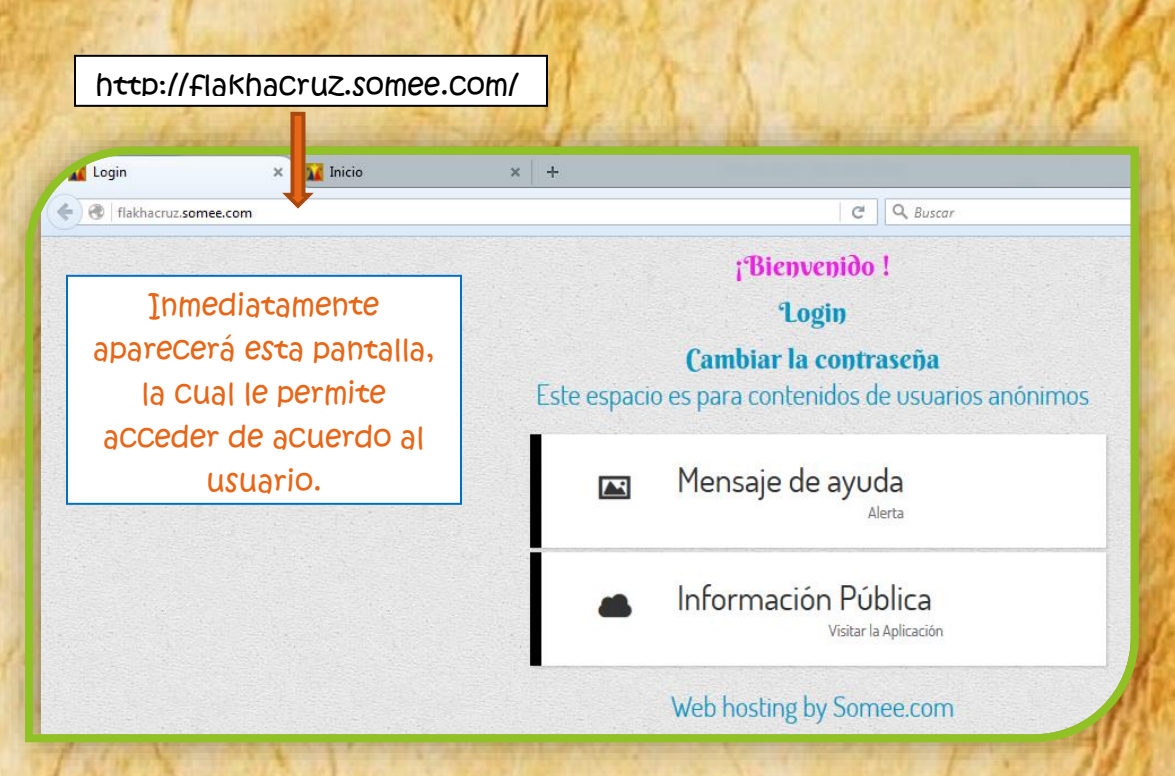

En esta ventana principal, podemos observar que el contenido expuesto es para los usuarios que no están registrados.

## **VISIÓN ANÓNIMA**

En está ventana cualquier persona tiene acceso a los dos módulos.

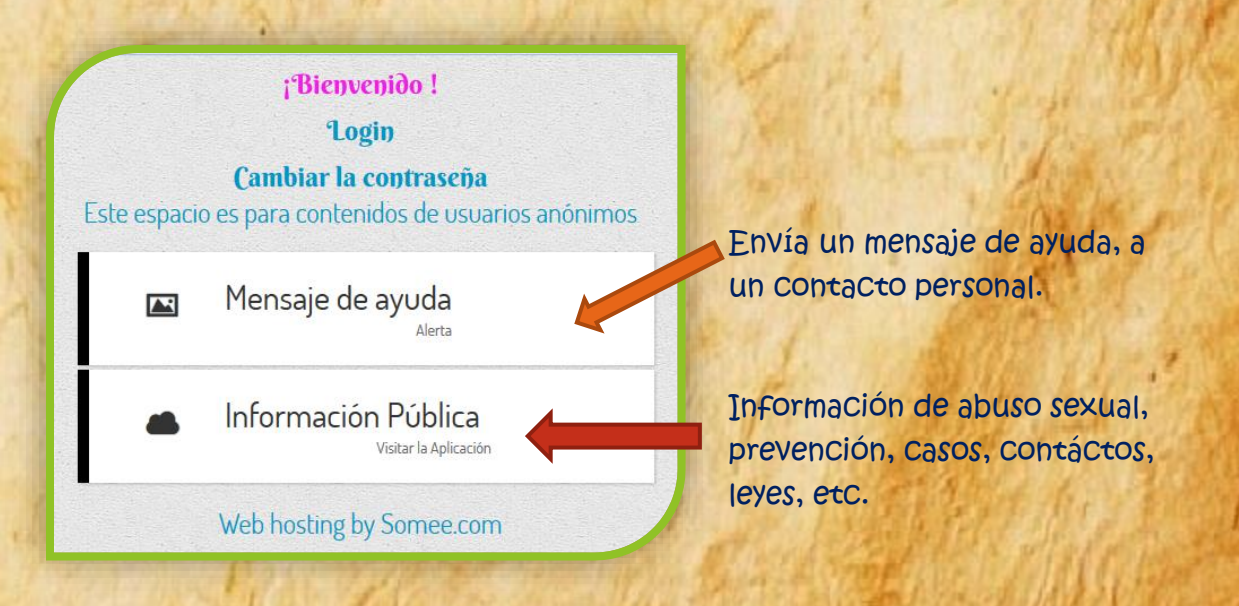

### Mensaje de Ayuda

a. En la ventana Inicio hacemos clic en:

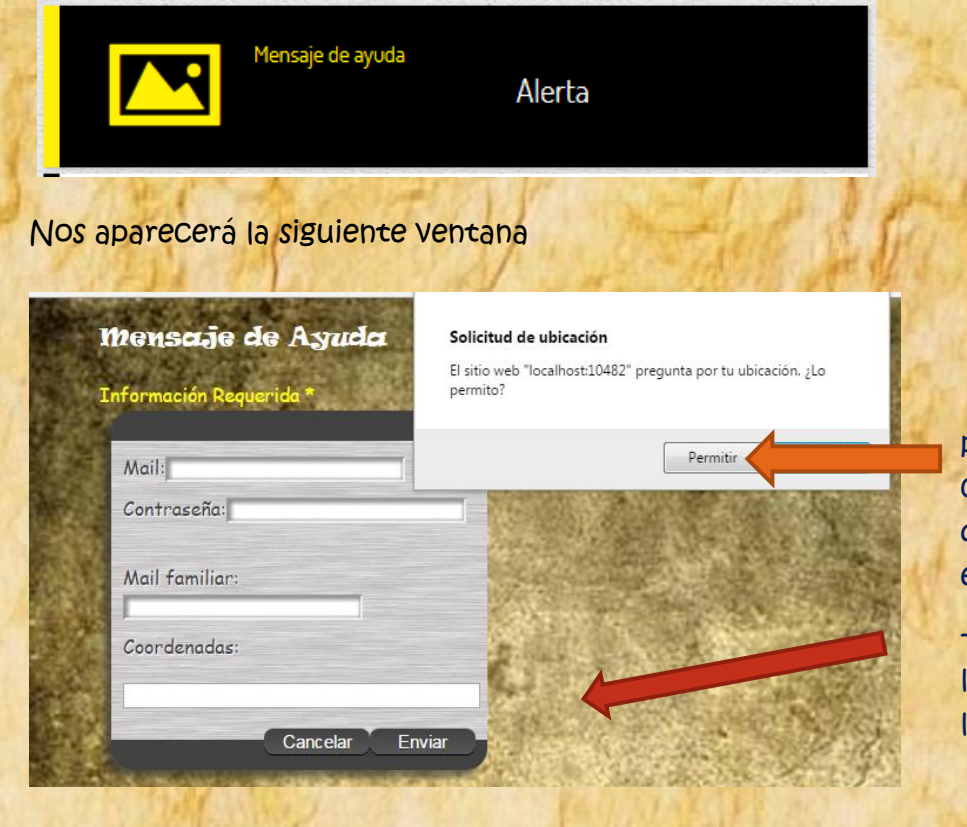

Hacer clic en permitir, para conocer en donde te encuentras.

- Aparecerá la longitud y latitud.

Latitud: 0.3289006 Longitud: -78.1190664

 b. En esta ventana llenamos los datos requeridos, tomando en cuenta que debe ser la cuenta de Gmail que configuró anteriormente y la contraseña correcta, caso contrario no envia el mensaje.

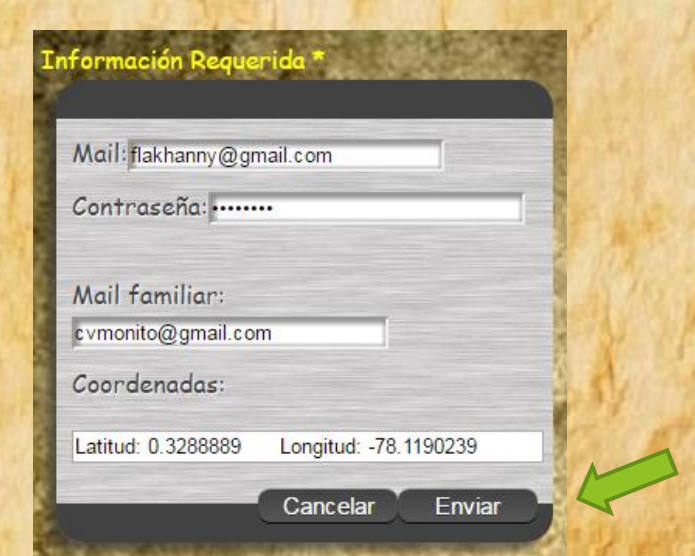

Una vez lleno los Campos hacemos clic en el botón Enviar Nos aparece la misma ventana indicando que el email ya ha sido enviado correctamente.

| formación Requerida *                | a dest           |
|--------------------------------------|------------------|
| Mail:flakhanny@gmail.com             |                  |
| Contraseña:                          |                  |
| Mail familiar:<br>cvmonito@gmail.com |                  |
| Coordenadas:                         |                  |
| Latitud: 0.32891549999999997         | Longitud: -78.11 |
| Email enviado Cancela                | ar Enviar        |

Para regresar a la página de Inicio hacemos clic en HOME.

## Dirección que se encuentra

## Como se observa el mensaje fue recibido.

| G empleos en ibarra - Buscar   | × Socio Emp                    | oleo 🗙 M Re             | cibidos (620) - cvmonito × +                        |                                                          |
|--------------------------------|--------------------------------|-------------------------|-----------------------------------------------------|----------------------------------------------------------|
| (i) 🔒   https://mail.google.co | om/mail/u/0/#ir                | hbox                    | ⊽   C   0                                           | 🔉 Buscar 📩 👌 🔹                                           |
| Google                         |                                |                         | *                                                   | ٩                                                        |
| Gmail -                        | •                              | C Más ⊤                 |                                                     |                                                          |
| REDACTAR                       | <ul> <li>No leídos</li> </ul>  |                         |                                                     |                                                          |
| Recibidos (620)                |                                | flakhanny               | Estoy en Peligro - Latitud: 0.32884759999999996 Lo  | ngitud: -78.11903509999999                               |
| Destacados                     |                                | Alkosto                 | ¡Aprovecha y compra en Expotrónika! - ENVIO GF      | RATIS EN TUS COMPRAS ONLINE Clic aquí para ver           |
| Importantes<br>Enviados        |                                | OLX Clasificados        | iNo te quedes fuera! - Publica y gana con OLX       | 🖽 Ver online   Desuscribir OLX #OtroLoTieneOtroLoQ       |
| Borradores (6)                 |                                | Code School             | Sharpen your skills further at Pluralsight - Code S | chool Invest in yourself. Further sharpen the skills you |
| <ul> <li>Círculos</li> </ul>   |                                | OLX (3)                 | Tu anuncio ya está en OLX - Tu anuncio ya está en   | OLX OLX Felicitaciones cvmonito Tu anuncio Vendo p       |
| 💽 Cristhian 👻 🔍                | $\Box \Leftrightarrow \square$ | YouTube                 | Cascabel TV: "LEGO DUPLO MILES DEL FUTURO           | AVENTURAS EN EL ESPACIO BLANDI BLODGER                   |
| Erika Sandoval                 |                                | EMS Database Management | * Last days of EMS September offerings for softw    | vare purchase - Home News Products Purchase Dow          |
| _                              |                                | OLX (2)                 | Tu anuncio ya está en OLX - Tu anuncio ya está en   | OLX OLX Felicitaciones cvmonito Tu anuncio Vendo p       |

Abrimos y Copiamos la longitud y latitud.

| G empleos en ibarra                | a - Buscar 🗙 Socio Empleo                                                    | × M Recibidos (620) - cvmonito × +            |                                         |                    |
|------------------------------------|------------------------------------------------------------------------------|-----------------------------------------------|-----------------------------------------|--------------------|
| ) (i) 🔒   https://m                | aail.google.com/mail/u/0/#inbox                                              |                                               | C Q Buscar                              | ☆                  |
| Google                             |                                                                              |                                               | <b>~ Q</b>                              |                    |
| Gmail -                            | C C                                                                          | Más 🔻                                         |                                         |                    |
| REDACTAR                           | <ul> <li>No leídos</li> </ul>                                                |                                               |                                         |                    |
| Recibidos (620)                    | 🗌 📩 📄 flakhanny                                                              | Estoy en Peligro - Latitud: 0.32884           | 759999999996 Longitud: -78.119035099999 | 999                |
| Destacados                         | □ ☆ □ Alkosto                                                                | ¡Aprovecha y compra en Expotró                | nika! - ENVIO GRATIS EN TUS COMPRA      | S ONLINE Clic aquí |
| <ul> <li>Abri<br/>longi</li> </ul> | mos el navegador en g<br>tud y latitud                                       | 300gle copiamos la direcc                     | ión pero sin las palat                  | oras               |
| → C                                | Escribir busqueda o dirección web                                            |                                               |                                         | Ø                  |
|                                    | C                                                                            |                                               | 1100054                                 |                    |
| ,                                  |                                                                              | = -77.7901499                                 | 3.1190654                               |                    |
| 8                                  |                                                                              | 1 - 34                                        | SAMULAN TRACT                           |                    |
| )<br>)                             | facebook                                                                     | You Tube                                      | Descargar Mo3 de Passeng                | SV<br>er L SW G    |
|                                    | eh Maps<br>ragen × Mir Igenes - × III Acta d<br>= III www.gr Igle.com/search | de en: X 📄 Chrome Wi X 🕝 Resultados X         |                                         | 18º                |
|                                    | 0.3289154 9999999997 -78.1                                                   | 1190654                                       | Q                                       | all the            |
|                                    | Todo Maps Imágenes                                                           | Vídeos Noticias Más <del>-</del> Herramie     | entas de búsqueda                       |                    |
|                                    | Aproximadamente 0 resultados (0,15                                           | segundos)                                     | 1.8.20                                  |                    |
|                                    |                                                                              | Cali Neva C                                   | olombia                                 | 1                  |
|                                    | Manta -                                                                      | Popyan<br>Paso<br>Ibbra<br>Quito<br>Ecuador   |                                         |                    |
|                                    | Manta<br>Salinas Guay                                                        | Popyan<br>Pasto<br>Quito<br>Ecuador<br>(aquil | Vap data ©2016 Google                   | ŕ                  |

## Nos aparece la direción que se encuentra.

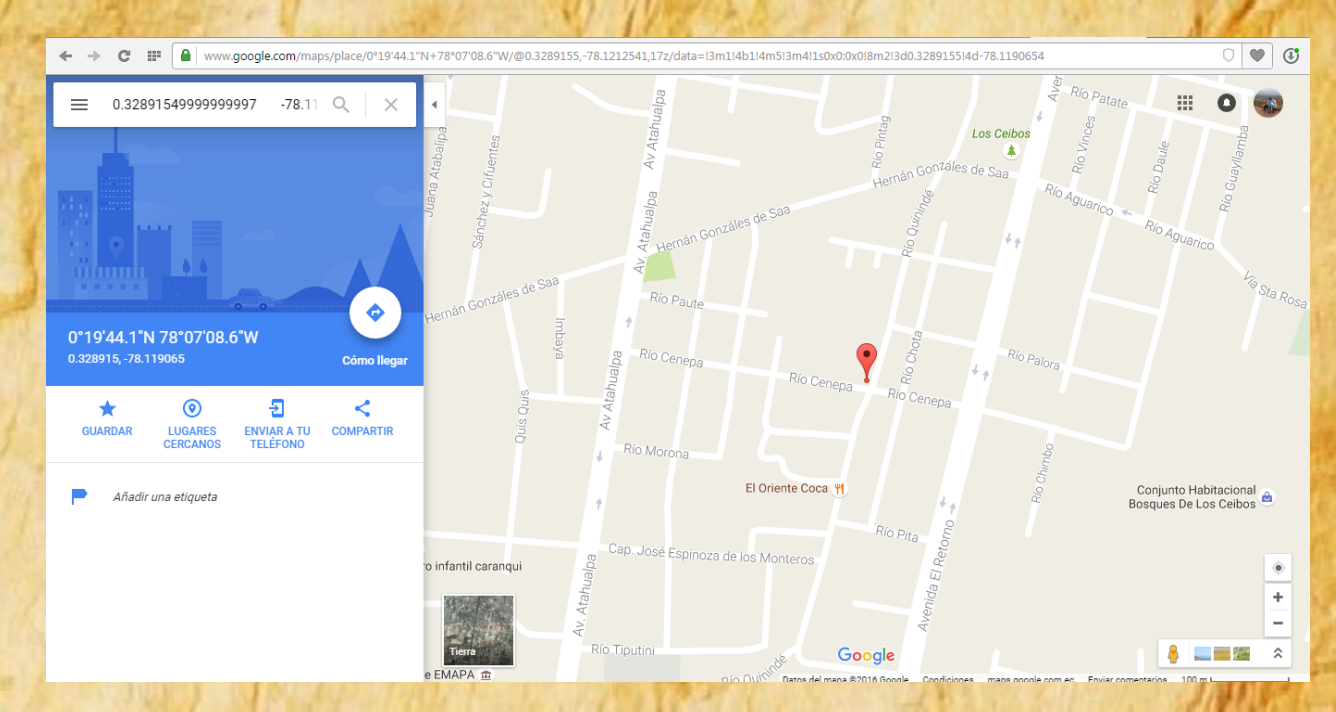

## Datos erróneos

Verificar la información ingresada

| formación Requ              | erida *  |        |
|-----------------------------|----------|--------|
| Mail: nmnmnm                |          | *      |
| Contraseña: •••             | ••••     |        |
| Mail familiar:              |          |        |
| jjjjhjhjhjh<br>Coordenadas: |          |        |
|                             | Cancelar | Enviar |

NOTA: Si los datos son erróneos o Vacíos aparece frente a ellos un \*, indicando que ese campo está incorrecto.

NOTA: Si nos muestra el mensaje. Escriba nuevamente el campo contraseña ya que está incorrecto.

## mensaje de Ayuda

Información Requerida \*

Mail: flakhanny@gmail.com

Contraseña:

Mail familiar: cvmonito@gmail.com

SMTP requiere

Coordenadas: El servidor

OME

Cancelar 🚶 Enviar

una conexión segura o el cliente no se autenticó. La respuesta del servidor fue: 5.5.1 Authentication Required. Learn more at

## Información Pública

Para ir a la página seguimos los siguientes pasos:

a. En la ventana Inicio hacemos clic en Información Pública.

## ¡Bienvenido!

#### Login

## Cambiar la contraseña

Este espacio es para contenidos de usuarios anónimos

Mensaje de ayuda

Información Pública

Visitar la Aplicación

b. Se abre la ventana No al Abuso Sexual, en esta encontramos información acerca del abuso sexual entre otros.

FISCALÍA DE IMBABURA -DETECTAR PREVENCIÓN LEYES DENUNCIAS TU CUERPO ES TUYO, AHORA Y PARA SIEMPRE Y DE NADIE MÁS. NO AL ABUSO SEXUAL Abuso Sexual Casos Organizaciones Contactos Conocer más acerca del tema Lucha contra el abuso sexual. Si se conoce que un niño, niña y Llamanos estamos dispuestos Leer más Leer más adolescente ha sufrido cualquier forma ayudarte. ¡No estas solo! de maltrato. Leer más " YO te creo ... HABLEMOS." Para prevenir el abuso sexual aprendamos a escuchar. Fiscalía de Imbabura Lugares peligrosos,19 de noviembre, Juegos educativos Juegos Día mundial Prevención tel abusi ABCY © 2015 - Fiscalía General del Estado de Imbabura

## Menú 1

Mediante este menú podemos acceder a las siguientes ventanas:

🜮 DETECTAR PREVENCIÓN LEYES DENUNCIAS

#### Home

Si hace clic en \*\*

Se abre la ventana de Inicio.

## ¡Bienvenido! Login Cambiar la contraseña Este espacio es para contenidos de usuarios anónimos Mensaje de ayuda Alerta Información Pública Visitar la Aplicación

#### Detectar

 Si hace clic en DETECTAR

### Aparece la siguiente ventana

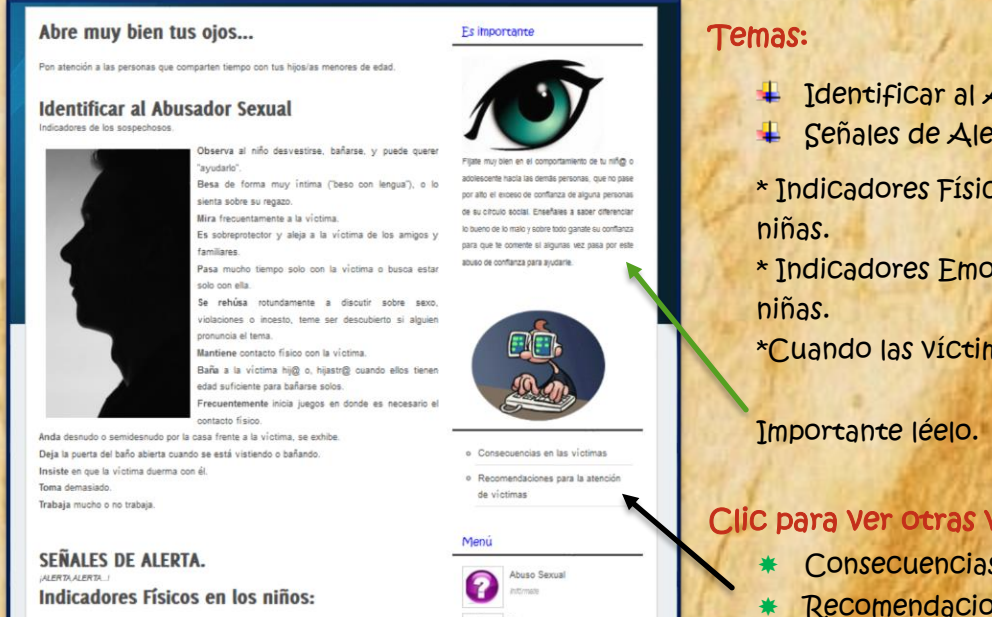

100

- Identificar al Abusador Sexual
- 🕹 Señales de Alerta:
- \* Indicadores Físicos en los niños,
- \* Indicadores Emocionales en los niños,
- \*Cuando las víctimas son adolescentes.

### Clic para Ver otras Ventanas:

- Consecuencias en las víctimas
- Recomendaciones para la atención de víctimas.

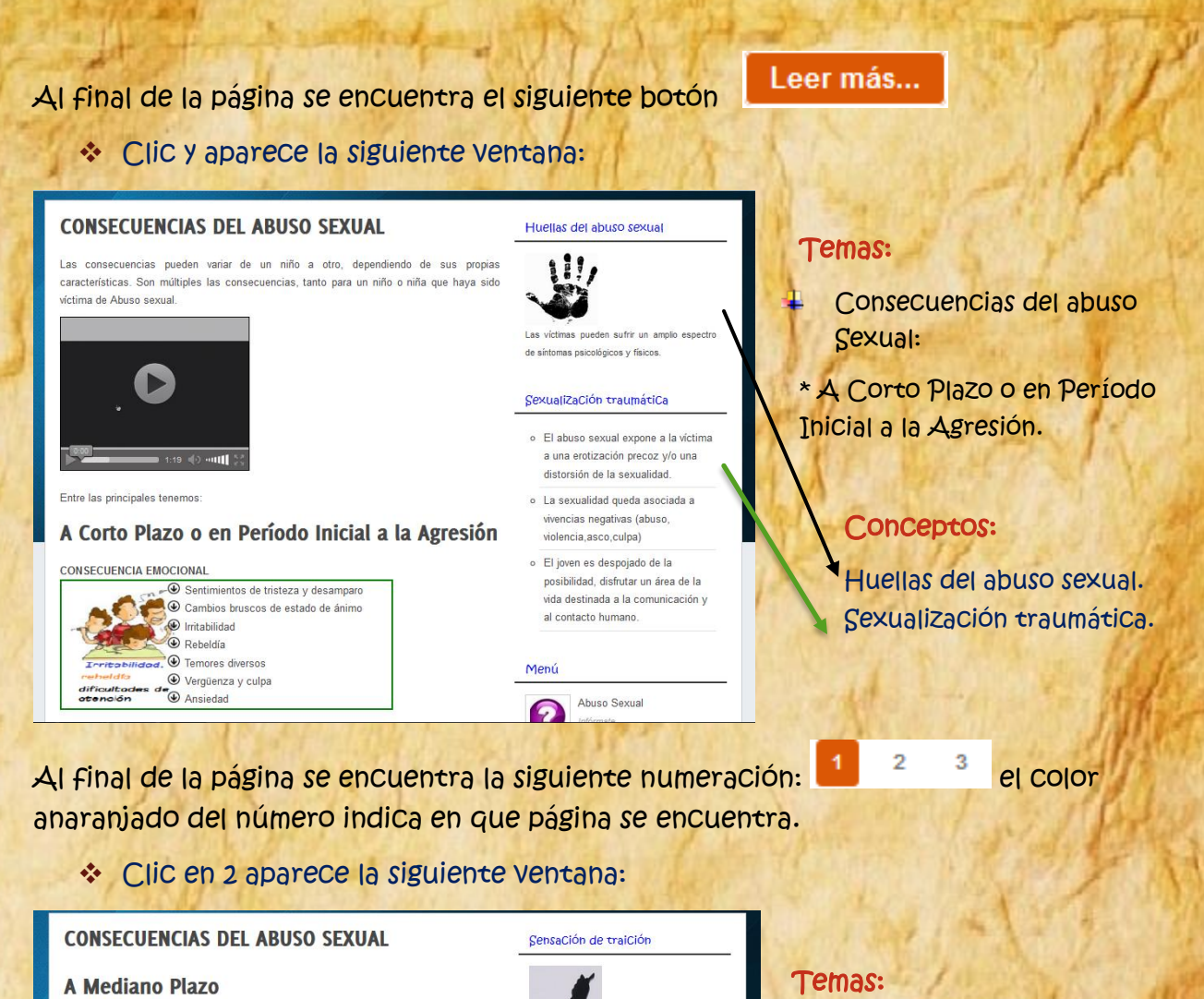

#### CONSECUENCIA EMOCIONAL

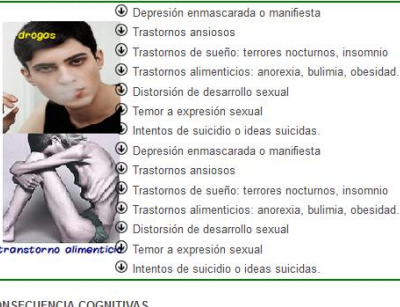

#### Intentos de suicidio o ideas suicidas Depresión enmascarada o manifiesta rastornos de sueño: terrores nocturnos, insomnio Trastornos alimenticios: anorexia, bulimia, obesidad. Distorsión de desarrollo sexual Intentos de suicidio o ideas suicidas

#### CONSECUENCIA COGNITIVAS

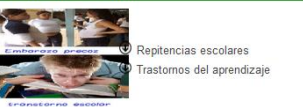

nstata que aquellos que tenían la La víctima co misión de cuidarlo u orientarlo, le hicieron daño o

no lo protegieror Por ende, la capacidad de confiar en otros y de entablar relaciones de identidad emocional se ve severamente vulnerada.

#### SensaCión de impotenCia

- La víctima atribuye la imposibilidad de detener el abuso a una falla personal.
- · Esta sensación de ineficacia e impotencia, a veces reforzada por los terceros, se generaliza a otras áreas de la vida Por ende la víctima se siente: Inútil,
- incompotente, fracasada paralizada frente a la vida

- Consecuencias del abuso Sexual:
  - \* A Mediano Plazo.

#### Conceptos:

Sensación de traición. Sesación de impotencia.

- Al final de la página se encuentra la numeración anterior.
  - Clic en 3 aparece la siguiente ventana:

#### **CONSECUENCIAS DEL ABUSO SEXUAL** SensaCión de estigmaCión A Largo Plazo CONSECUENCIA EMOCIONAL Disfunciones sexuales La victima hace propio el discurso denigratorio y Baja autoestima y pobre autoconcepto abilizante del abusado Estigmatización: sentirse diferente a los demás Junto con ello, "lee" en los terceros una actitud Depresión culpabilizadora y estigmatizante Trastomos emocionales diversos Por ende, la víctima se siente: culpable, m sucia, dañada, marcada, ONSECUENCIA COGNITIVAS Menú racaso escolares Abuso Sexual ? Casos CONSECUENCIA CONDUCTUALES Prostitución Organizaciones Promiscuidad sexual Alcoholismo Drogadicción Contactos Delincuencia Inadaptación social Relaciones familiares conflictiva PREVENCIÓN ✤ Si hace clic en Aparece la siguiente ventana: Rol de los adultos y adultas Factores Protectores

## Temas:

- Consecuencias del abuso Sexual:
  - \* A Largo Plazo.
- Suicidio consecuencia del Abuso Sexual.

## **Conceptos:**

Sensación de estigmación.

#### Prevención

ver y fortalecer los factores protectores que refuercen la familia, la escuela, la Deben promo munidad y la sociedad. Convertirse en figuras cercanas y de confianza a las que el niño o la niña pueda recurrir cuando necesitas ayuda.

#### **Factores protectores:**

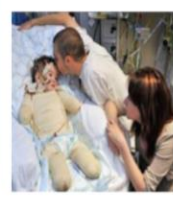

#### 1) Amor incondicionales y reconocimiento. Un niño que es reconocido, aceptado, amado, con sus abilidades, debilidades y esta información es confirmada

otra vez por las personas más importantes en su vida, estará construyendo su identidad de manera positiva. tirse amado le da la certeza que sea lo que sea, que es pase cuenta con personas incondicionales que lo van a

#### poyar, en las que puede confiar y que estarán allí para seguir amándolo y ayudándolo cuando lo necesite.

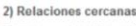

Tiempo y atención suficiente para el niño(a), pues al sentirse escuchado y que se interesen realmente por ella /el, de sus sentimientos, preocupaciones e inquietudes y estar cerca compartiendo logros y dificultades va a permitir construir esas relaciones cercanas que necesitan para lograr un sano desarrollo

# por un lado

promover a través de sus actitudes, accia y relaciones entornos más seguros para niños/as y la posibilidad de que estos crezfortaleci ntra el abuso

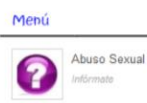

Casos Organizaciones 100

Al final de la página se encuentra la siguiente numeración:

Clic en 2 aparece la siguiente ventana:

## Temas:

- Rol de los adultos y adultas.
- Factores protectores.

#### Concepto:

2

3

4

Factores Protectores.

#### Fortaleciendo a los niños/as en contra del abuso sexual.

Los niños/as desarrollan y fortalecen su personalidad a través de las relaciones e interacciones con los demás, especialmente con los adultos en la familia, escuela y la comunidad

Principales acciones para fortalecer los factores protectores en los niños/as.

#### a) Fortalecer la Autoestima.

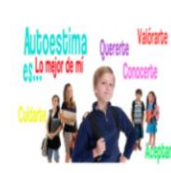

Es la valoración que tiene cada persona de sí mismo. Con una buena autoestima los niños/as sienten que los adultos/as los aceptan y protegen , los consideran importantes, se preocupan por ellos y ellas, harían cualquier cosa por garantizar su seguridad y bienestar y los hacen sentir capaces y satisfechos con lo que ellos son.

Lo más importante es autocuidarse , es el amor a sí mismo, reconocernos como un ser importantev valorarnos. Quien se ama a si mismo cuida que nada le haga daño o lo

ponga en situación de peligro

#### b) Ayudar a que se sientan Seguros.

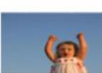

La seguridad surge con resultado de experimentar que se cuenta con los recursos personales que le permiten enfrentar situaciones uevas con el respaldo de sus protectores para desenvolverse en la

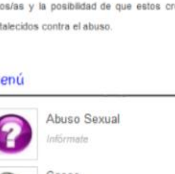

promover a través de sus actitudes, acciones y relaciones entornos más seguros para niños/as y la posibilidad de que estos crezcan fortalecidos contra el abuso

Factores Protectores

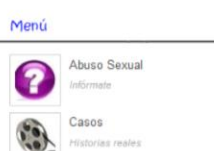

Habla Con tus hijos

Ellos quieren saber si tu pasaste por los misn

cambios físicos y emocionales a los de su edad.

### Clic en 3 aparece la siguiente ventana:

#### El papel de los docentes y la escuela.

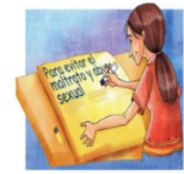

víctimas de abuso sexual

El medio escolar y los maestros desempeñan un papel fundamental en los programs de prevención de abuso sexual, pueden desarrollar las actividades de prevención articuladas durante el año lectivo, integrando al trabajo a los padres, madres, adultos significativos, profesores y comunidad.

Los maestros conocen a los niños/as y a sus familias, lo que les permite observar los cambios repentinos. indicadores de abuso sexual y factores de riesgo; también pueden ganarse su confianza a las cuales los niños/as acudan para contarles si están siendo

Guias

4 27 () ------Rjesgos en internet

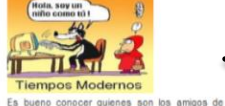

tus hijos, con quien mensajean y cuidarlos de los peligros en la red.

cuidado y protección con los menores.

Debemos tomar en cuenta que es una realidad que puede ocurrir familia, independientemente del nivel social y educativo o de la ubicación geográfica. Es importante tener en cuenta las siguientes acciones de

Escoja cuidadosamente las personas que los cuidan. • Enseñales desde pequeños a cuidar de su cuerpo y su higiene personal.

Acciones de cuidado y protección.

Analisando los resultados del estudio y poder ayudar si se detecta algun caso se abuso

#### Videos:

inferior de la pantalla.

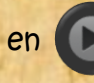

Para ver el video solo hacer clic en () del medio de la pantalla o en ) de la barra

## Temas:

- Fortaleciendo a los niños, niñas en Contra del abuso sexual.
- Concepto:
- Factores Protectores.

#### Temas:

- El papel de los docentes y la escuela.
- Acciones de Cuidado y protección.
- Cambiemos nuestros hábitos.

#### Concepto:

- A Habla con tus hijos.
- 🏹 Rjesgos en Internet.

Clic para ver otros temas:

Guías

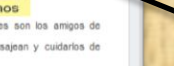

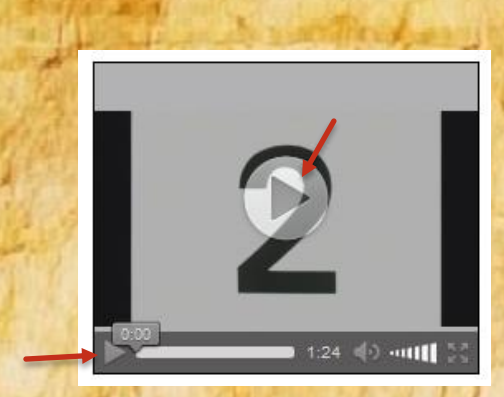

## Documentos para descargar:

Si aparece una ventana como está se puede visualizar todo el documento desplazando la barra lateral derecha.

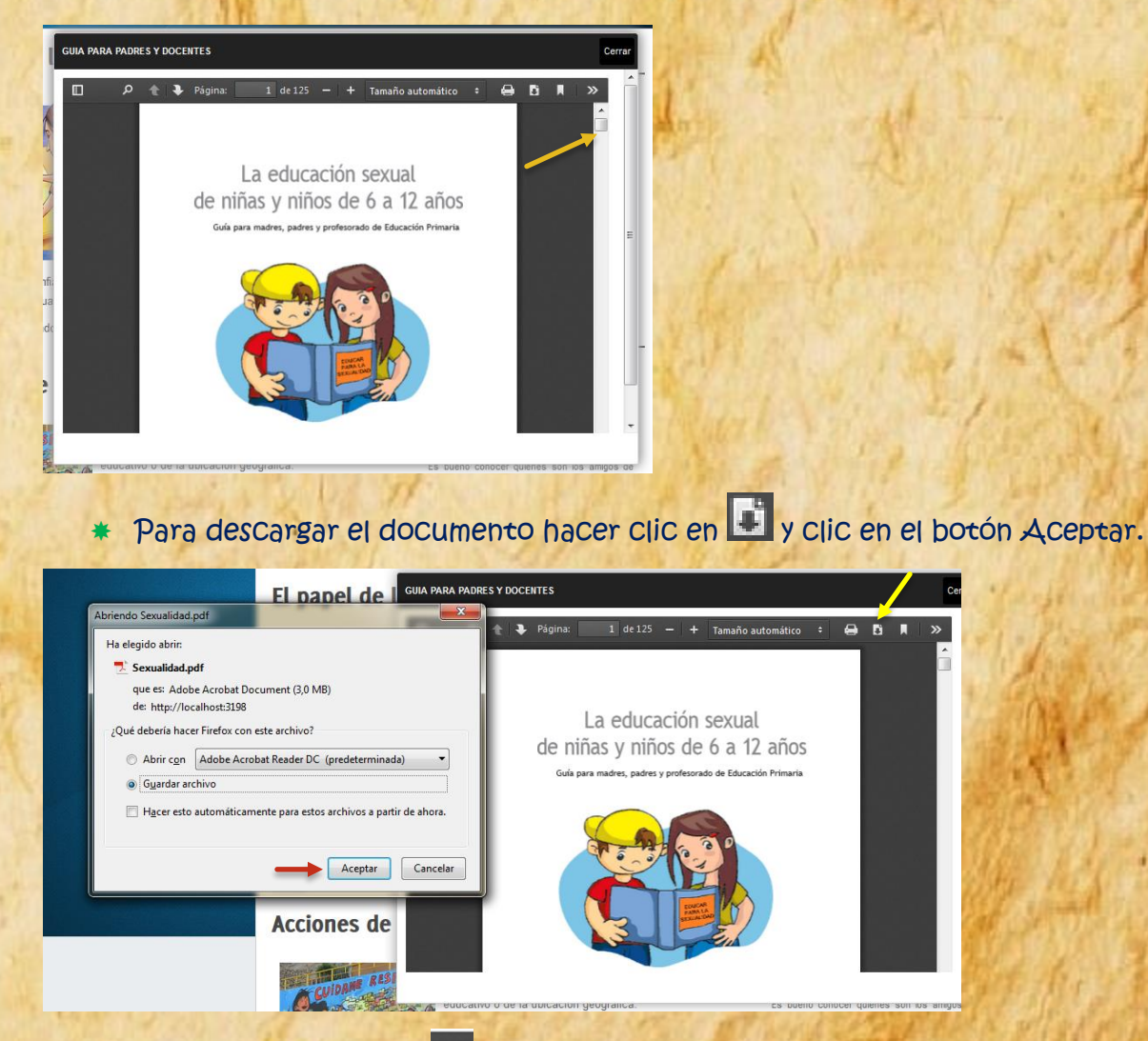

\* Para imprimir clic en 😑 elegimos la impresora y clic en el botón Aceptar.

Ð

| Imprimir 💌                                                                                                    | E C Q. Buscar                                                                                                    |
|----------------------------------------------------------------------------------------------------|----------------------------------------------------------------------------------------------------|
| Nombre: Canon MP250 series Printer  Fropiedades Estado: Lato Tipo: Canon MP250 series Printer Ubicación: USB001 Comentatio: Illimotinir a un archivo | Y DOCENTES                                                                                                    |
| Intervalo de impresión<br>© Todo<br>Páginas de: 1 a: 1<br>Selección<br>Aceptar Cancelar<br>Aceptar Cancelar                                          | La educación sexual<br>de niñas y niños de 6 a 12 años<br>Guía para madres, padres y profesorado de Educación Primaria |
| pueden ganarse su confi<br>victimas de abuso sexua<br>Analisando los resultado<br>sexual.<br>Accciones de                                            |                                                                                                    |

\* Hacer clic en cerrar para regresar a la página que estaba observando.

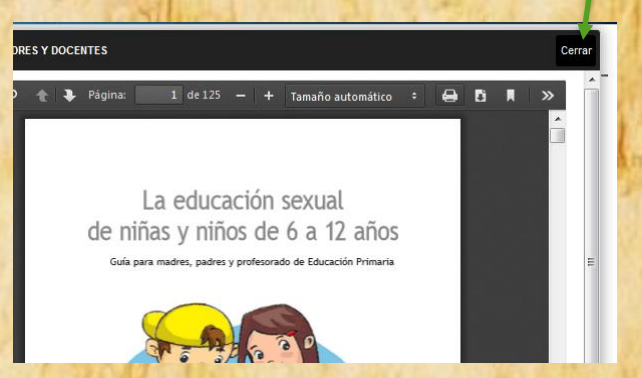

## Clic en 4 aparece la siguiente ventana:

#### ENSEÑANDO A PREVENIR LA VIOLENCIA SEXUAL

#### 1. Créale la intuición

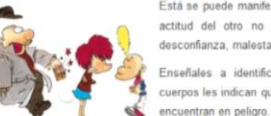

3. Diga NO con firmeza

2. Corra

Está se puede manifestar como una sensación de que la actitud del otro no es correcta, es extraña, provoca desconfianza, malestar o incomodidad. eñales a identificar las señales con las que sus

mal o intuyan que una persona guiere abusar sexualmente;

le hace proposiciones sexuales, quiere manosear o invita a tocarle los genitales. Le quiere desnudar, tomar fotografías

con fines sexuales, o enseñarle revistas o fotografías

A los adultos/as que demuestren o insinúen querer contacto

Quiero tu respeto E cuerpos les indican que están corriendo algún riesgo o se Menú Abuso Sexual 0 Enseñar a correr cuando, el menor sientan que algo anda

Mensale

Casos 10 Organizaciones 2

uiero tu pir

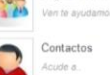

sexual. Enseñarle a exigir respeto. casos las niñas En estos y los

ornográficas.

#### Temas:

- Enseñando a prevenir la violencia sexual.

Mensaje

#### Leves

LEYES Si hace clic en

Apare la siguiente ventana:

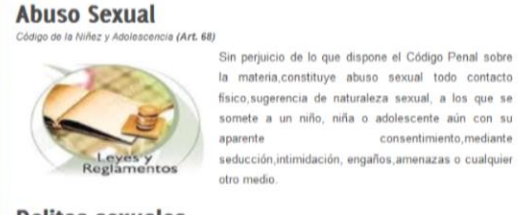

**Delitos sexuales** En los delitos sexuales, el consentimiento dado por la víctima menor de dieciocho años es irrelevante

consentimiento, mediante

Delitos sexuales contra niños, niñas y adolescentes

#### CÓDIGO PENAL

Abuso sexual. Someter a una persona menor de 18 años a realizar actos de naturaleza sexual sin acceso carnal Sanción 8 - 4 años

Delito Abuso sexual. Solcitar favores de naturaleza sexual, para sí o para un tercero, valéndose de una ción de superioridad laboral, docente, religiosa o similar, con el anuncio expreso o tácito de causar na, o a su familia,un mai relacionado con las legítimas expectativas que pueda tener en el ámbito Sanción 2 - 4 años

DENUNCIAS

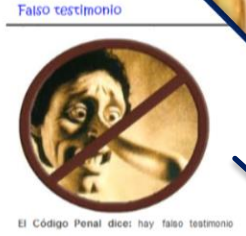

punible cuando al declarar, confesar, o informar ante la autoridad pública, sea el informante persona particular o autoridad, se falta a sabiendas a la verdad; y perjurio, cuando se lo hace con juramento.

El falso testimonio se reprimirá con prisión de uno a tres años; y el perjurio, con reclusión menor de tres a seis años.

Si el falso testimonio o el perjurio se come en causa penal, en perjuicio del inculpado, la pena será de ocho a doce años de reclusión mayor

Documentos

#### Temas:

- 🔍 Abuso sexual
- Delitos sexuales
- 🥄 Código Penal

#### Concepto:

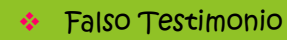

#### Documentos para descargar:

- Constitución
- Convenio Bel'em do Pará
- Ley Orgánica de la Educación
- Acuerdo 340-11
- Convenio
- Código de la niñez y adolescencia.

#### **Denuncias**

✤ Si hace clic en

Aparece la siguiente ventana:

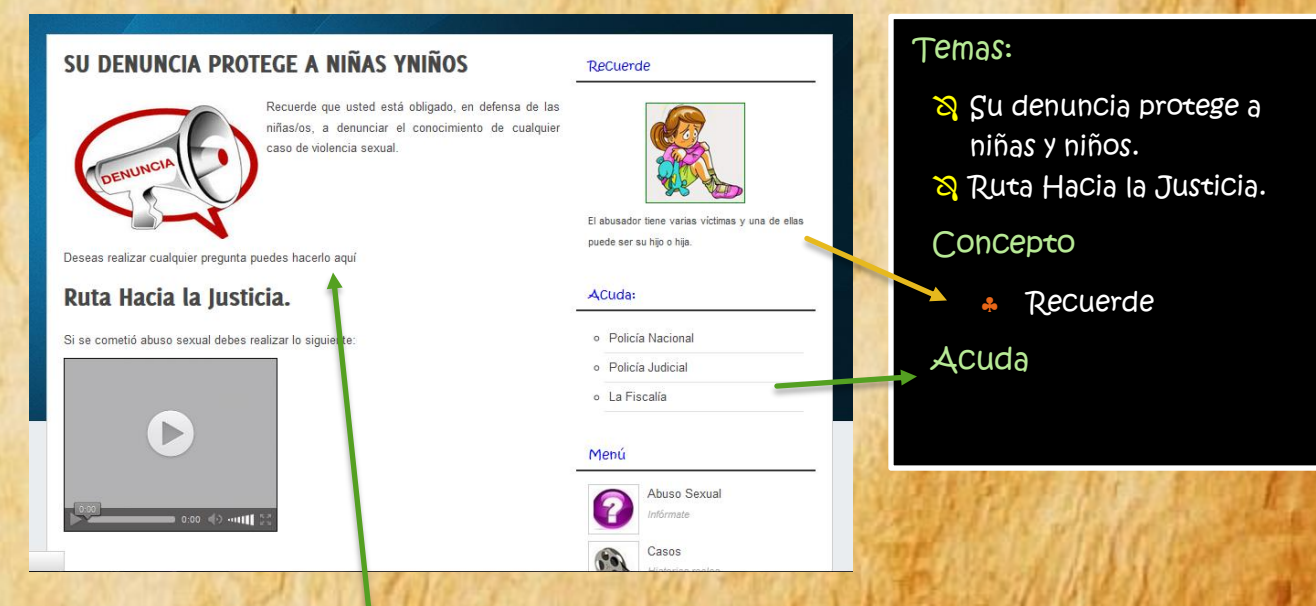

## Preguntas

- Si hace clic en Deseas realizar cualquier pregunta puedes hacerlo aqui aparece la siguiente Ventana:
- En esta ventana se puede hacer cualquier pregunta respecto a las denuncias.

| Es necesar | io llenar todos los campos | Hay que tomar en cuenta que el                                                    |     |
|------------|----------------------------|-----------------------------------------------------------------------------------|-----|
| Nombre     | Pamela                     | Correo electrónico debe ser<br>Comprobado si es real para enviar                  | 2   |
| Email      | flakhanny@gmail.com        | por esto debe ser la contraseña<br>de tu correo.                                  |     |
| Contraseñ  | a Campo<br>requerido.      | <ul> <li>Debes Ilenar todos los<br/>Campos, ya que son<br/>requeridos.</li> </ul> |     |
| Mensaje    | ¿Cuáles son los r          | Și aparece este mensaje, hay<br>que llenar nuevamente el<br>Campo solicitado.     |     |
| Enviar     |                            | Clic en el botón Enviar                                                           | 2   |
|            |                            | Contract of the open second of the                                                | 100 |

Llenar los campos solicitados y clic en el botón Enviar.

Aparece la siguiente ventana indicando que se envió su pregunta, la respuesta se envia a su Correo.

| Nombre    | Anny                |
|-----------|---------------------|
| Email     | flakhanny@gmail.com |
| Contraseñ | a                   |
| Mensaje   | ¿Cuáles son los r   |
| Enviar    |                     |
| Email     |                     |

## Menú 2

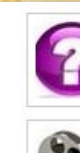

Abuso Sexual Informate

Casos Historias reales

Organizaciones Ven te ayudamos

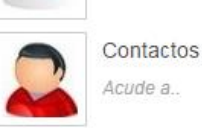

A 12

CONTIENE INFORMACIÓN IMPORTANTE COMO: CONCEPTOS, CASOS REALES DE LA CUIDAD DE IBARRA, ORGANIZACIONES DE APOYO Y CONTACTOS.

### Abuso Sexual

Hacer clic en

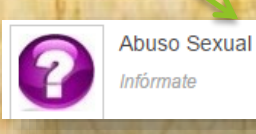

#### Aparece la siguiente ventana

#### ¿Qué tan grave es el abuso sexual?

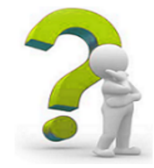

Ocurre con mas frecuencia de lo que se piensa, se estima que aproximadamente 1 de cada 5 mujeres y 1 de cada 8 hombres sufren algún tipo de de abuso sexual antes de cumplir los 18 años. Desafortunadamente no todas llegan al conocimiento de las

autoridades

#### ¿Qué es el abuso sexual? Código de la Niñez y la Adolescencia del Ecuador, Art. 68.

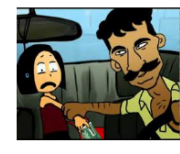

Constituye abuso sexual todo contacto físico, sugerencia de naturaleza sexual, a los que se somete un niño, niña o adolescente, aun con su aparente consentimiento, mediante seducción, chantaje, intimidación, engaños, amenazas, o cualquier otro medio.

#### Tipos de abuso sexual

#### Sin contacto

Exposición de genitales. Masturbación en presencia de la victima.

MENÚ

Violación

ES IMPORTANTE

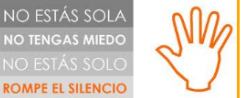

El abuso sexual es un problema que se presenta en diferentes edades, culturas, religiones, clases sociales, desde hace mucho tiempo atrás. Esta problemática afecta a nuestra niñez y nuestras familias en general; causando un gran impacto e incredulidad en todas las personas.

#### NIÑOS/AS Y ADOLESCENTES

Atentado contra el pudor

Estupro

Puede informarse que es violación, atentado contra el pudor, estupro; haciendo clic en cualquiera de estas palabras

Aparece una ventana

## Z Qué es violación 了

Es la agresión sexual con acceso carnal, es decir con la introducción del miembro viril por la vía oral, anal o vaginal del menor. Para seguir navegando en la página web, hacer clic en cerrar.

Si desea seguir informandose hacer clic en los números que aparecen al final de la página.

#### Casos

✤ Hacer clic en

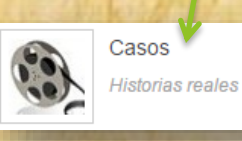

Aparece una ventana en la cual nos indica las estadísticas de abuso sexual de la ciudad de Ibarra, y un aplicativo que han desarrollado los del ECU 911.

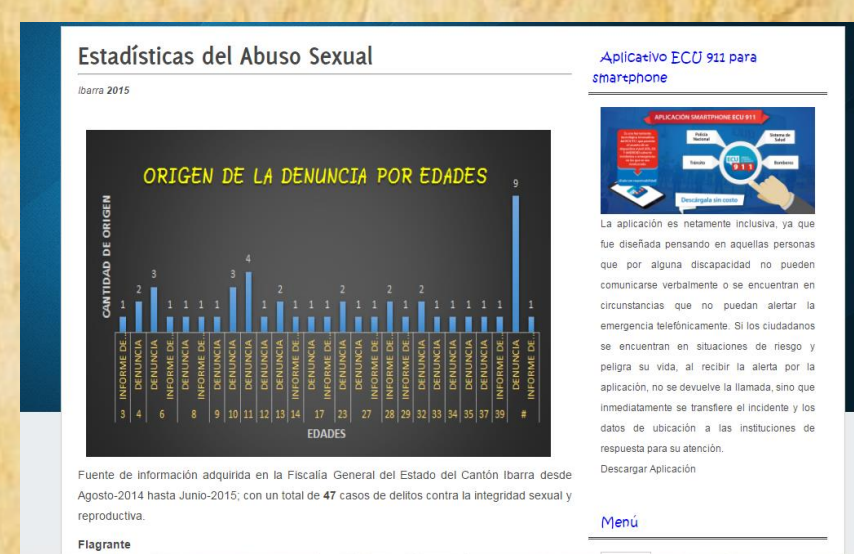

Hacer Clic al final de la página, en el número 2 2 para poder ver los casos reales de abuso sexual.

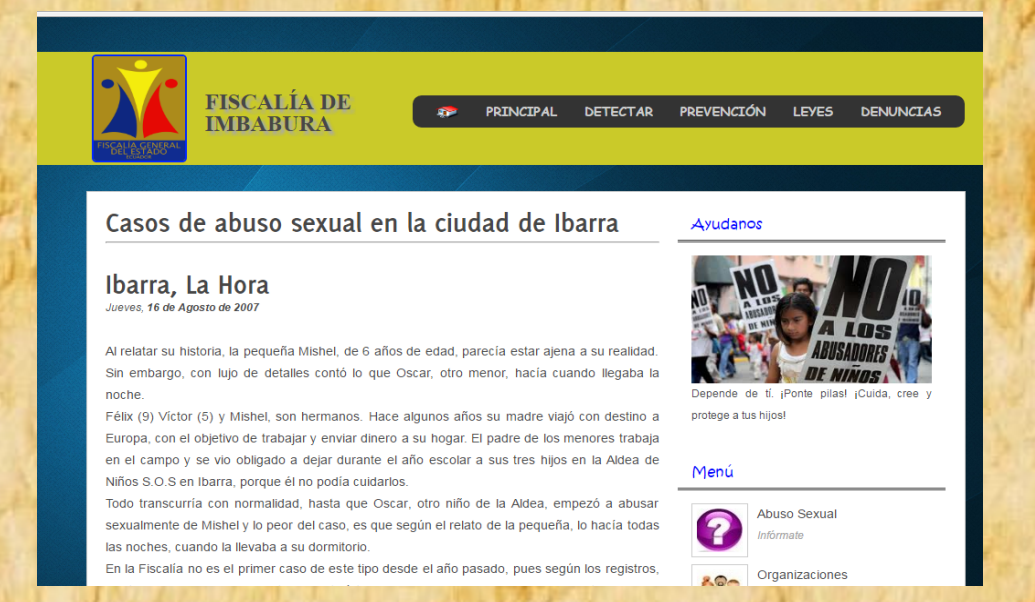

#### Organizaciones de apoyo

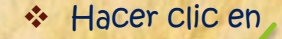

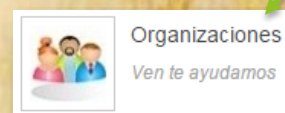

Aparece la siguiente ventana, son las organizacines de apoyo en la ciudad de Ibarra.

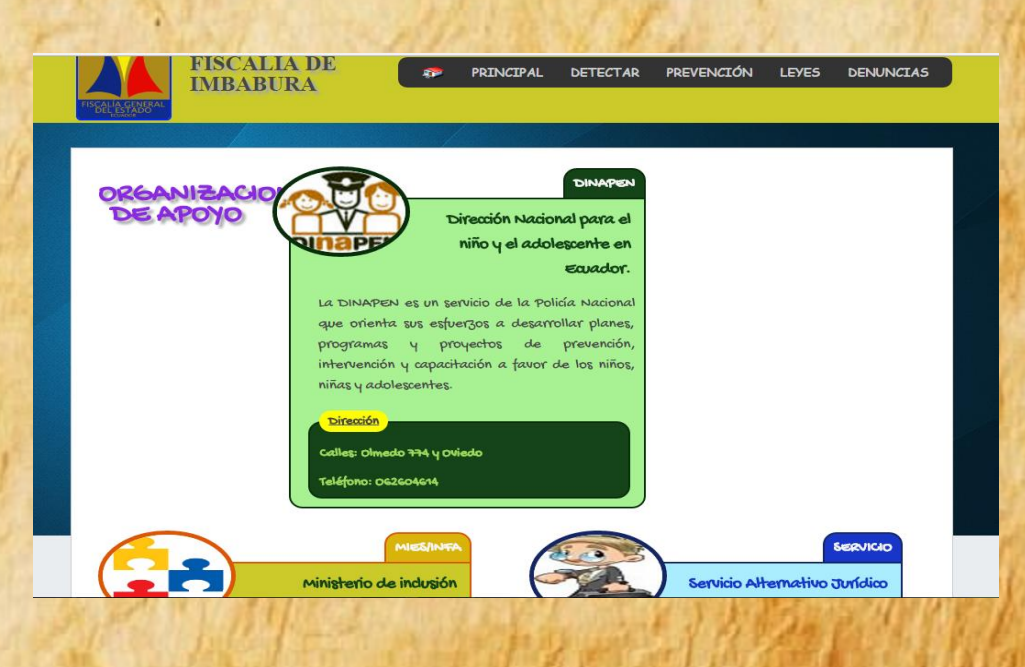

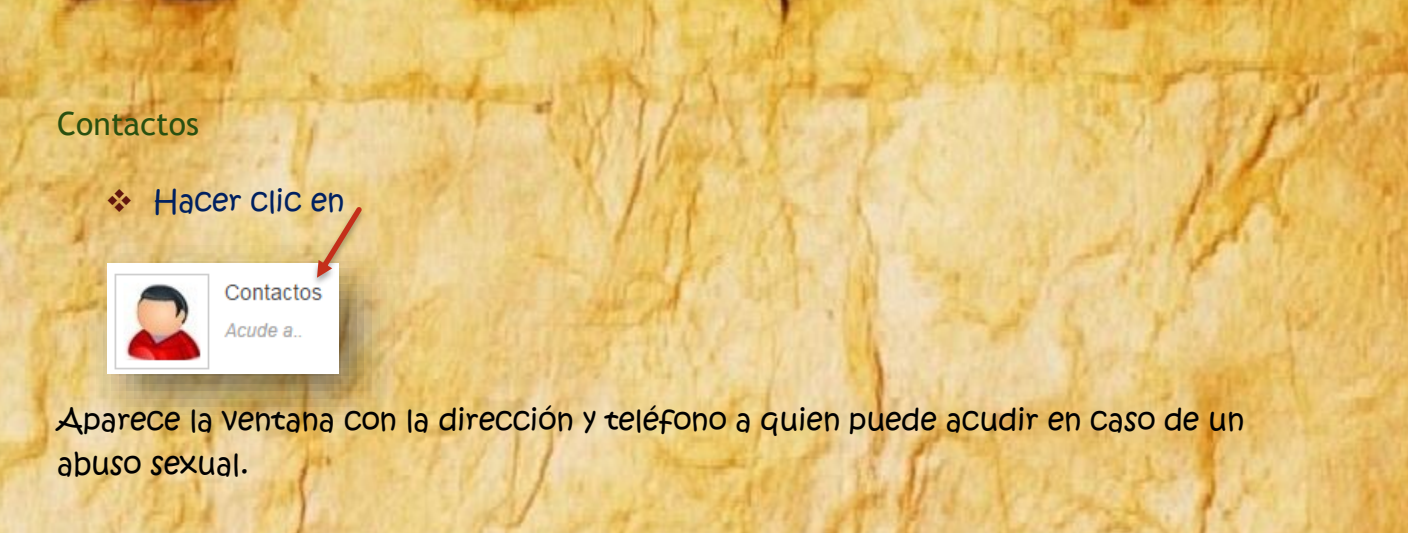

|                  |                                                                                           |                                                                                          | Drafijo Talafápico of                                                        |
|------------------|-------------------------------------------------------------------------------------------|------------------------------------------------------------------------------------------|------------------------------------------------------------------------------|
|                  | FISCALIA GENERAL DEL ESTADO                                                               |                                                                                          |                                                                              |
| 4                | Fiscala General del Estado<br>ECUADOR                                                     |                                                                                          | Antes de marcar el número anteponer el prefijo<br>Indicado.                  |
| $\Gamma_{\rm M}$ | Organizaciones Comunitarias                                                               |                                                                                          | San Antonio: 2932132                                                         |
| 13.4             | Federación de Organizaciones<br>Comunitarias de Imbabura<br>G. Moreno y Olmedo<br>2611224 | Unión de Organizaciones<br>Campesinas Cochapamba<br>Av. Eugenio Espejo 10-114<br>2951653 | La Esperanza: 085431633     Angochagua: 099531592     La Carolina: 091385789 |
| 100              | DINAPEN                                                                                   |                                                                                          | • Lita: 091548363                                                            |
| tenei            | r más información clic en                                                                 |                                                                                          |                                                                              |
| ta ca            | intonal de Protección de la                                                               | Niñez                                                                                    | March and All                                                                |
| 10               | Antiguo Cuartel 2612719                                                                   | Otros Contactos                                                                          |                                                                              |

Para

Aparece otra ventana que contiene más información de establecimientos que puede acudir para solicitar ayuda.

## SEGURIDAD

Por seguridad del contenido se creo tres usuarios que tendrán acceso a difirentes módulos de acuerdo a sus funciones.

- El administrador.- tiene acceso total ya que el es quien mantiene activa la aplicación web y dará los permisos respectivos a los usuarios de acuerdo a sus funciones.
- Us digitadores.- ellos son los que ingresan las denuncias realizadas que serán almacenadas en una bdd.
- 🖑 Los invitados.- ellos solo podrán buscar y visualizar la denuncias.

Todos estos usuarios también pueden Visualizar la opción de información pública, que son contenidos para la prevención del abuso sexual y detectar cuando la víctima está siendo abusada sexualmente, además dar a conocer sus derechos, normas Constitucionales, convenciones internacionales y demás normativa legal que los ampara, entre otros.

## ACCESO ADMINISTRADOR

4. Ventana de Login

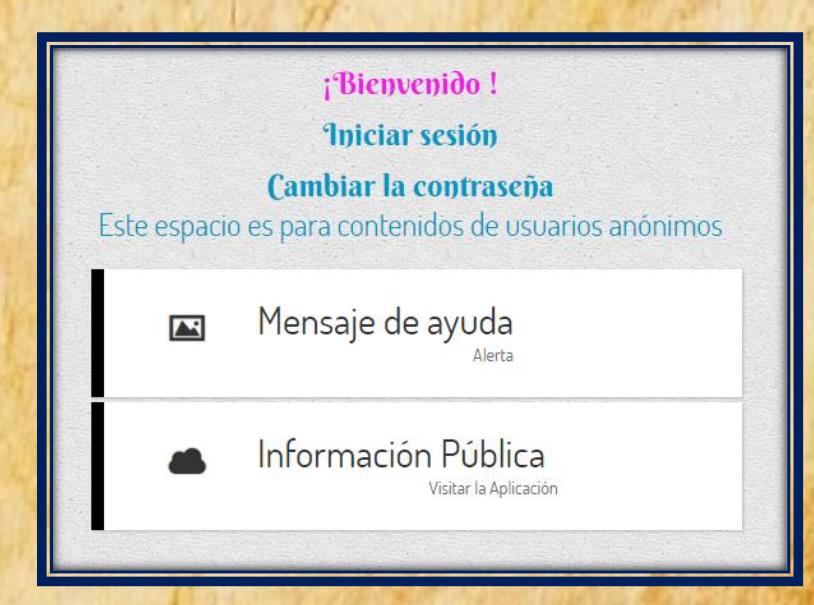

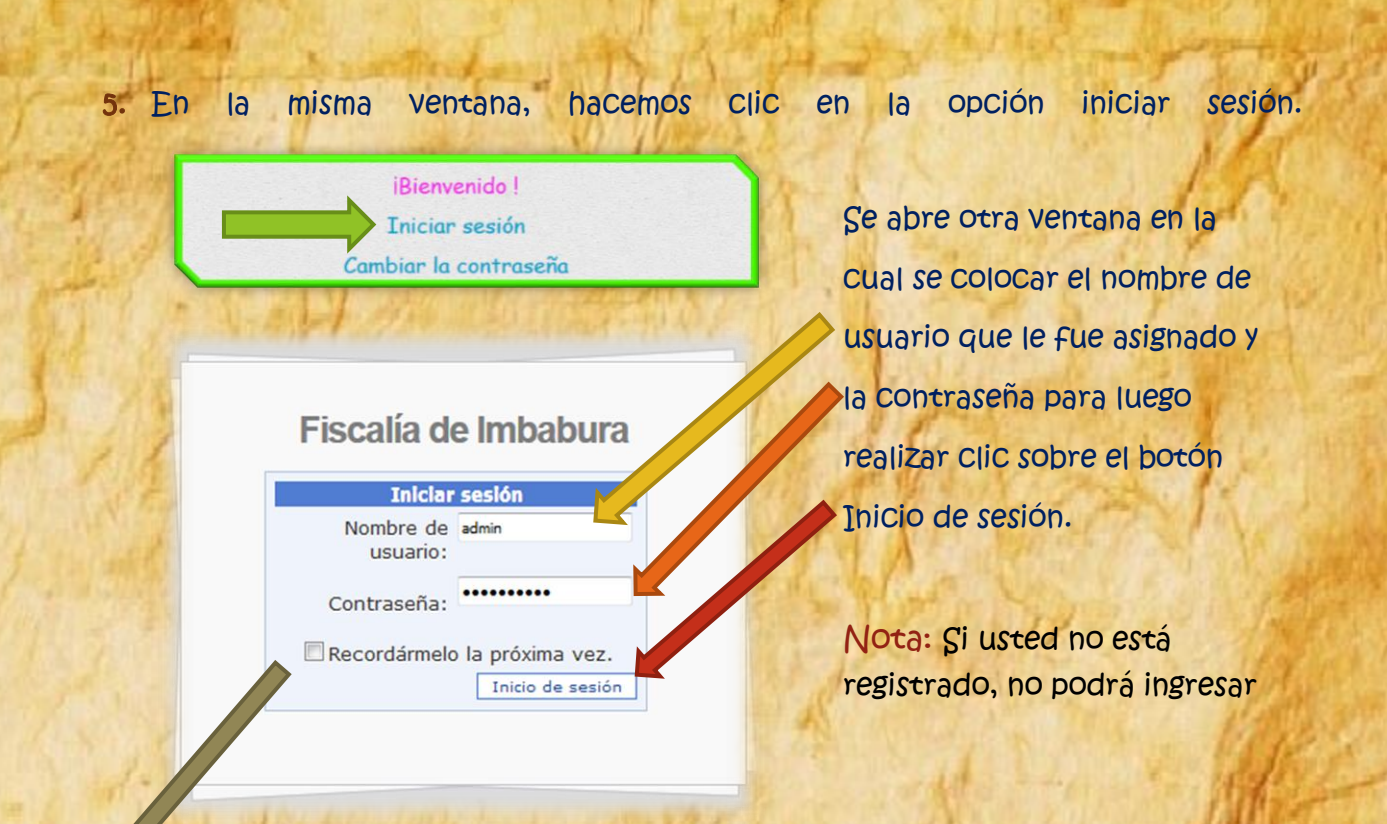

Recordármelo la próxima vez. Esta opción permite guardar los datos ingresados anteriormente, para no Volver a escribir.

Al ingresar nuevamente a la página de Login los Campos estarán llenos, si desea ingresar con ese usuario solo hace clic en el botón Inicio de sesión; caso contrario vulve a escribir la información solicitada con el usuario deseado.

## **VISIÓN ADMINISTRADOR**

6. A Continuación se presentará la pantalla principal del usuario administrador, en la Cual usted podrá acceder a los diferentes módulos.

## Cambiar contraseña

También en esta ventana podemos Cerrar sesión que esta abierta en este Caso administrador.

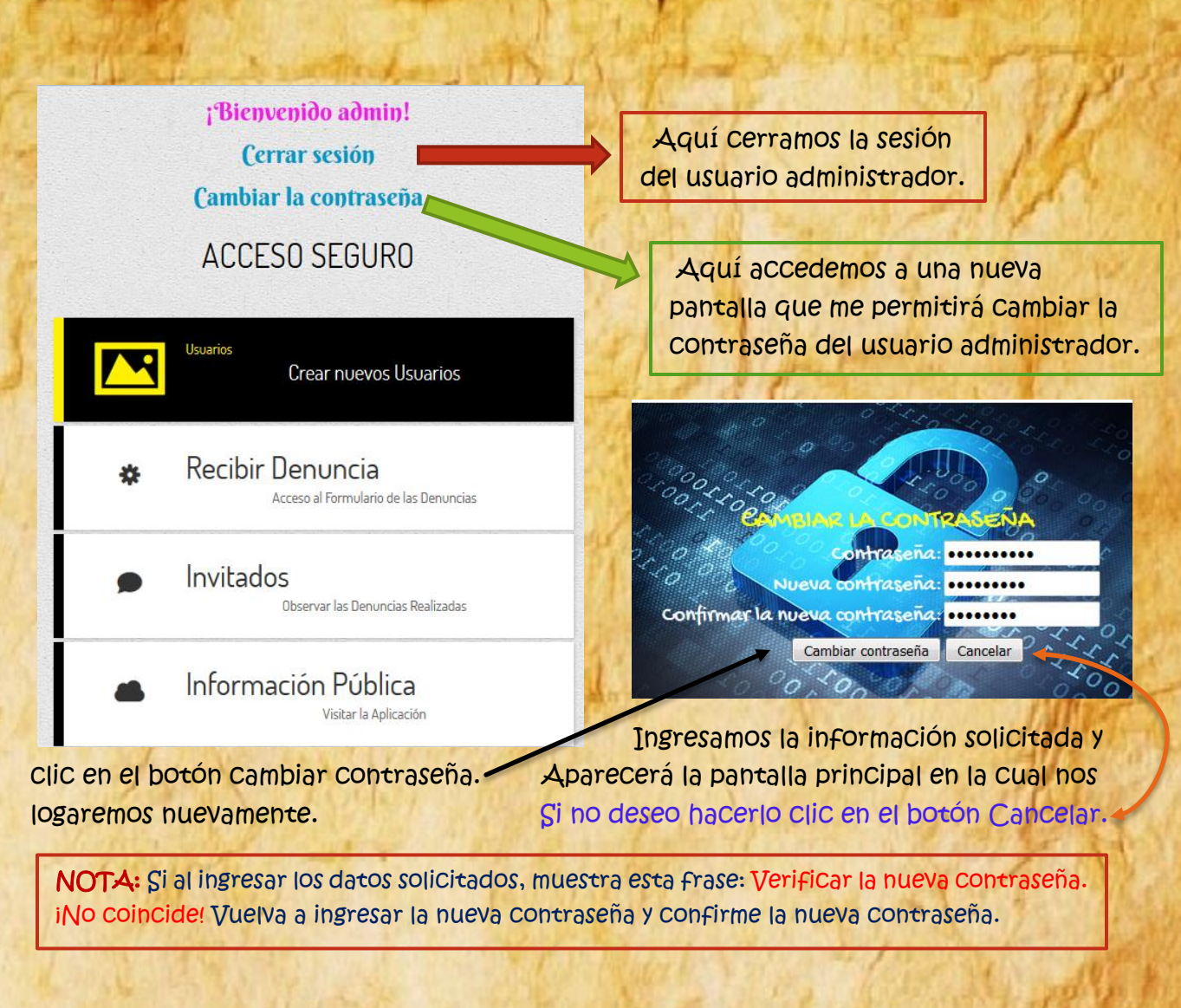

### Accesibilidad del usuario administrador

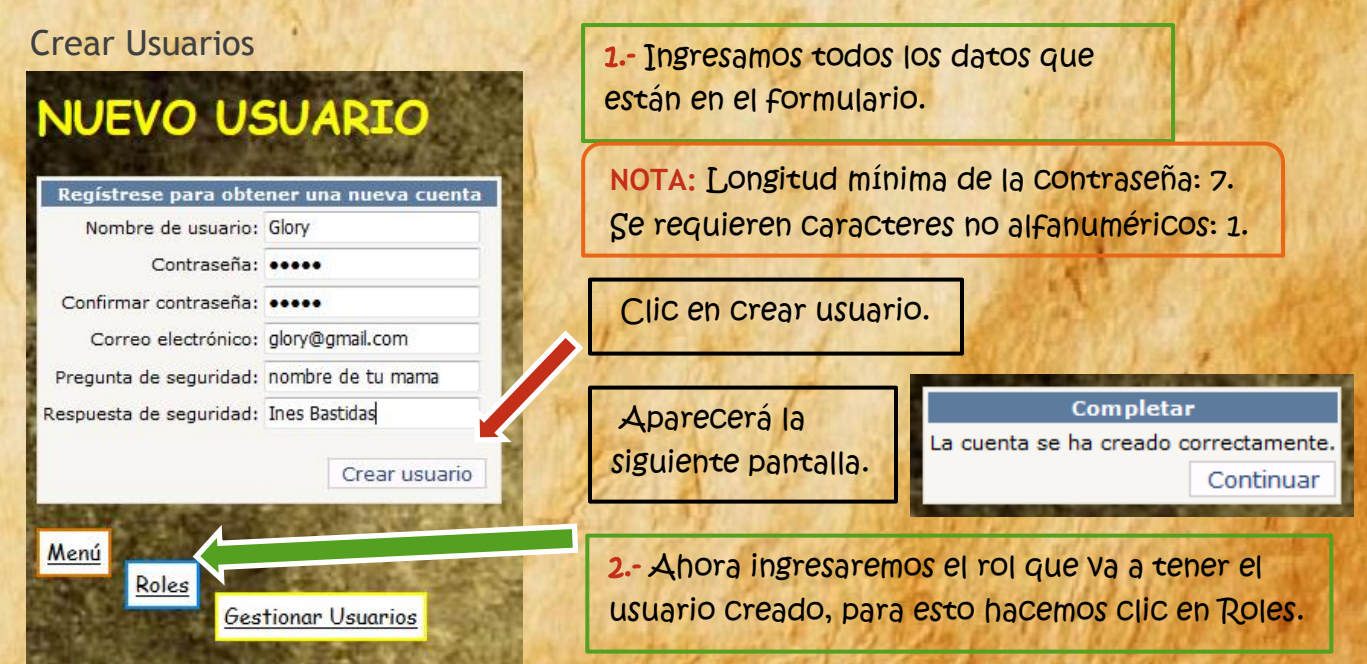

## **Asignar Permisos**

| Usuario:<br>Permisos No Asig | admin<br>admin<br>cisthian                               | sos signados       |
|------------------------------|----------------------------------------------------------|--------------------|
|                              | Glory<br>Jose<br>Juan<br>Martin<br>Mary<br>Pame<br>Rimma | trador<br>or<br>os |
| C. States                    | Kimma                                                    |                    |

Nos aparece la siguiente pantalla en la cual hacemos: 1.- Clic en refrescar, para que se agregue a la lista el usuario creado.

Hacemos clic en la lista y seleccionamos el nombre del usuario creado.

En la lista de Permisos asignados solo debe estar una opción.

Estos botones permiten pasar todas las opciones de una lista a otra.

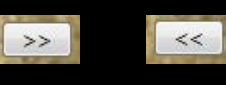

<

Estas para pasar una opción a la otra lista.

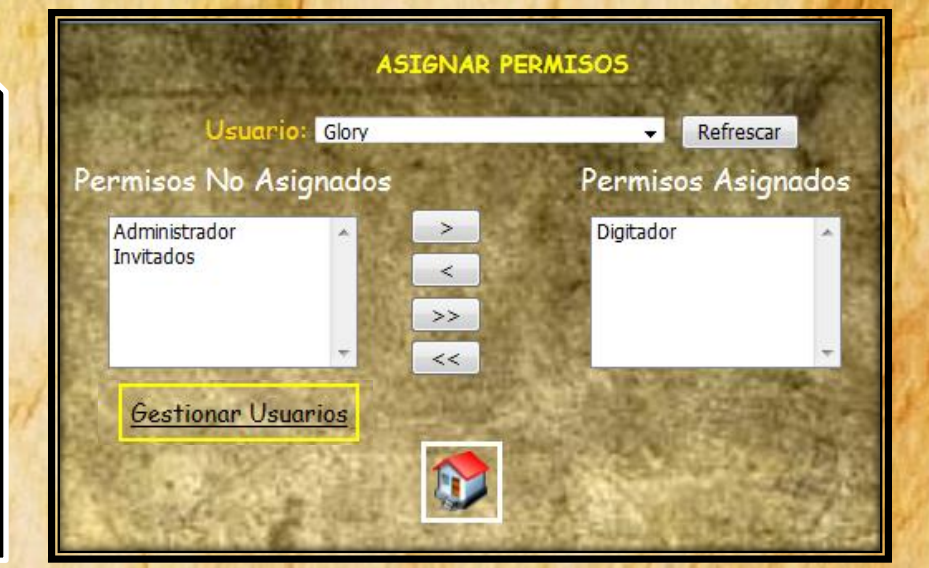

## Buscar y eliminar usuarios

>

Aparecerá la siguiente ventana y se procede a:

- 1. Escribir el nombre deseado.
- 2. Hacer clic en buscar

| Use            | erName<br>Idmin | LastActivityDate<br>01/05/2016 19:25:05 | tight a | alt.        | BL       | SCAR               | U. VARIO                                |
|----------------|-----------------|-----------------------------------------|---------|-------------|----------|--------------------|-----------------------------------------|
| Cri            | isthian         | 24/11/2015 22:41:35                     |         | att Kin     | E alto   |                    |                                         |
| 6              | Glory           | 01/05/2016 14:32:23                     |         | 電光系         | M        | lary               | Buscar                                  |
| 10213          | Jose            | 25/11/2015 22:26:55                     |         |             | 1 33     | E                  | Eliminar                                |
|                | Juan            | 27/11/2015 15:09:45                     |         |             | 1        | And a state of the | AND AND AND AND AND AND AND AND AND AND |
| N              | lartin          | 27/11/2015 15:08:03                     | march   | Manuel      |          | Sec                | AND A COLOR                             |
|                | Mary            | 24/11/2015 21:49:57                     |         |             | 1.18     |                    | VI MALLE                                |
| A CONTRACTOR   | Pame            | 25/11/2015 22:16:57                     |         | and the     | R. B. F. | 100                | W. F. MARY                              |
| R              | imma            | 25/11/2015 4:58:41                      | 2.4     |             | 15 1 4   | Atta               |                                         |
| 191.5          |                 | 29/06/2015 0:00:00                      | 1       |             | 12 11 24 | Rept               | Un Station                              |
| AND COM        |                 | Refrescar                               |         | 1 Action    | 历记者门     | No. A.             | 179 2 2 2                               |
| BU             | SCA             | DUCIADTO                                | 1       |             | Aparece  | en la ta           | bla el usuario                          |
| 16 00          | JUA             | IN USUARIC                              |         | 1 Shere     | Creado   | con los c          | latos                                   |
| C. C. C. C. C. | 16              | Busear                                  |         | ALC: PLAT   |          |                    |                                         |
|                | 18.1            | Eliminar                                | 1.1     | 24          |          | and the            | a margin and the                        |
|                | a late          | Concernant Concerned                    | CAR     |             |          | 12200              |                                         |
| 1              |                 |                                         |         | 1887 L.U.D. |          |                    |                                         |

## Aparece el siguiente mensaje: Usuario eliminado

nent IsApp

PasswordQuestion Co

na

4. Clic en refrescar

Email

mary@gmail.com

Mary

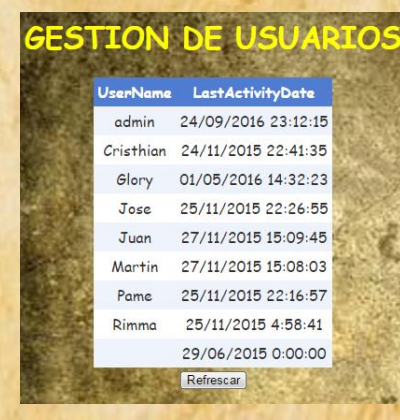

En esta tabla ya no consta el nombre que se eliminó anteriormente.

31/12/1753

19:00:00

Eliminar

Para regresar Clic en el icono de la Casa

States a

14:27:46

IsLockedOut LastLockoutDate GreationDate LastLoginDate LastActivityDate LastPasswordChangedD

16:49:57

19/11/2015 24/11/2015

24/11/2015

16:49:57

24/11/2015 17:01:30

## **VISION DIGITADOR**

A continuación ingresaremos como un digitador

## Fiscalía de Imbabura

| Nombre de    | Juan              |
|--------------|-------------------|
| usuario:     |                   |
| Contraseña:  |                   |
| Recordármelo | o la próxima vez. |

Estos usuarios son creados por el administrador del sistema.

El da el nombre y contraseña al usuario por primera Vez.

Puede Cambiar la Contraseña Como se realizó Con el administrador.

7. A ContinuaCión se presentará la pantalla principal del usuario digitador, en la Cual puede acceder a los diferentes módulos.

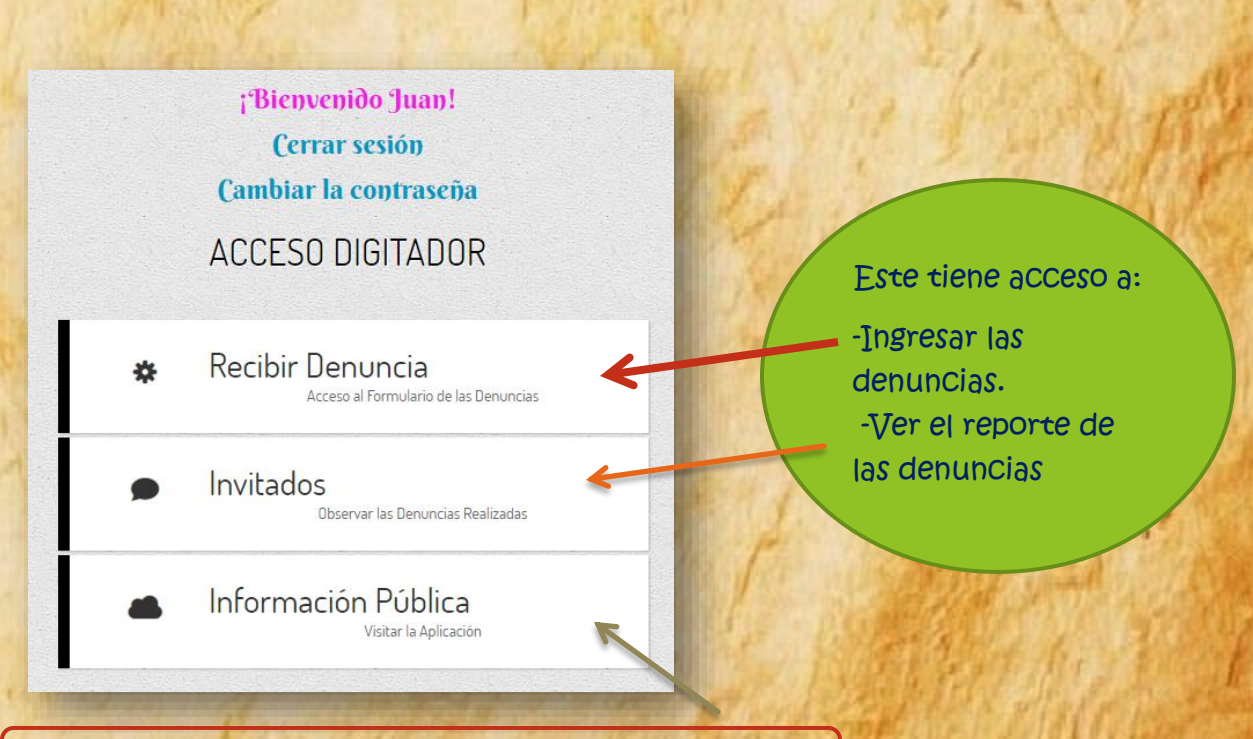

Esta última opción ya esta documentada anteriormete.

#### Ingresar denuncia

𝔄 En este formulario se ingresa las denuncias de abuso sexual.

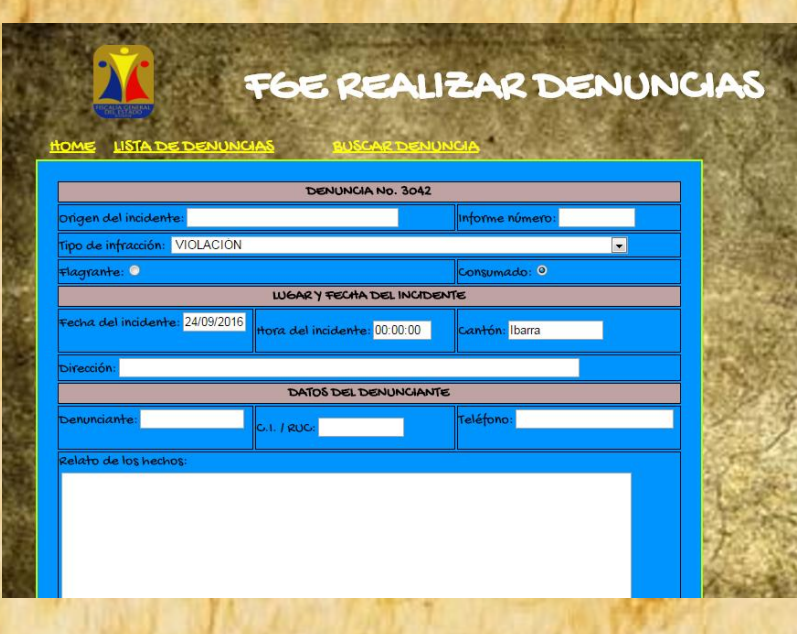

Al final de la página tenemos la opción de guardar.

Haciendo clic en

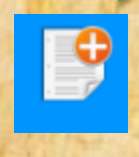

𝕄 Llenamos los Campos y CliC en guardar

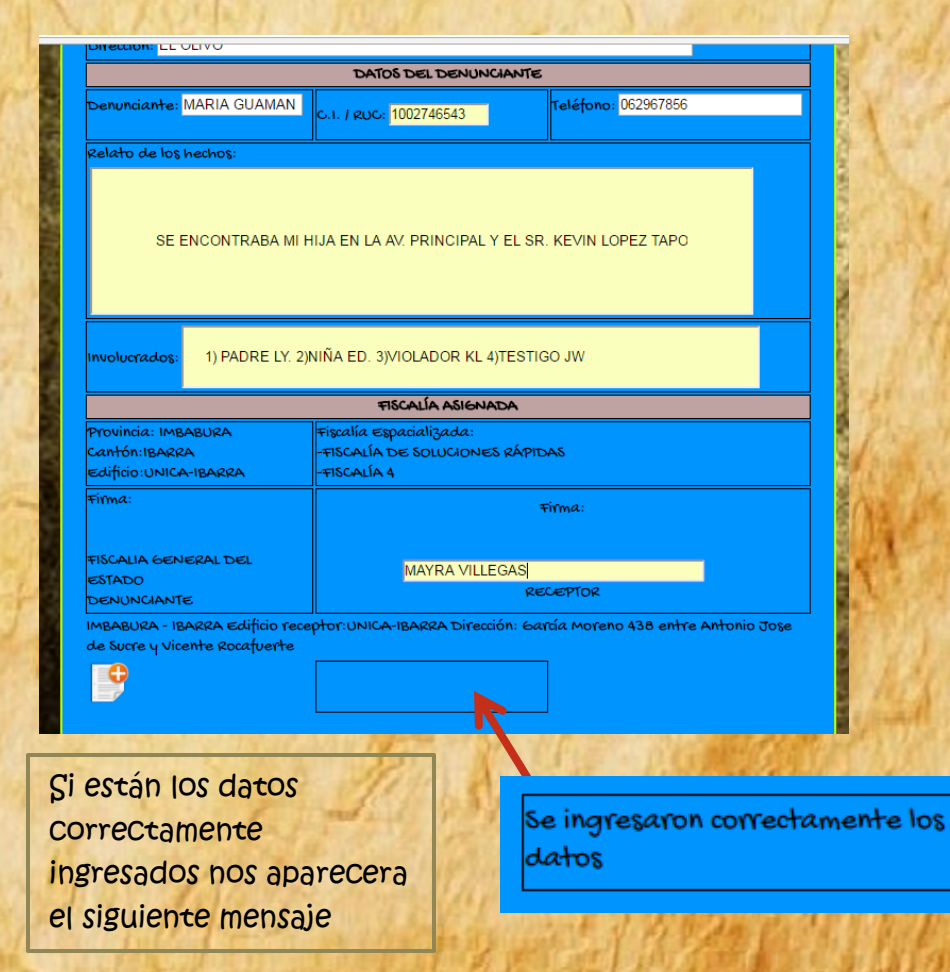

## ERRORES COMUNES

a. No llenar los Campos

|                                 | DENUNCIA               | No. 3042    |                                               |   |
|---------------------------------|------------------------|-------------|-----------------------------------------------|---|
| origen del incidente:           |                        | *           | Informe número:                               | ÷ |
| ipo de infracción: VIOLACIÓN    |                        |             |                                               |   |
| Flagrante: O                    |                        |             | Consumado: O                                  |   |
|                                 | LUGARY FECHAD          | el incident | ТЕ                                            |   |
| Fecha del incidente: 24/09/2016 | ttora del incidente: ( | 00:00:00    | Cantón: Ibarra                                |   |
| Dirección:                      |                        |             |                                               |   |
|                                 | DATOS DEL DE           | NUNCIANTE   |                                               |   |
| Senunciante:                    | C.1. / RUC:            | •           | Teléfono:                                     |   |
| zelato de los hechos:           |                        |             | <u>,                                     </u> |   |
|                                 |                        |             |                                               |   |

b. Las tildes ' no se ocupan en este Caso, por eso aparece un \*

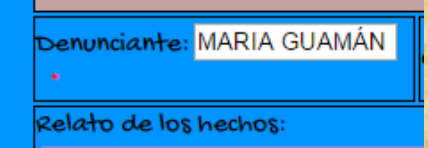

Si no se llena los Campos de datos requeridos nos

apareCe un \*, indiCando que deben llenarse esos Campos

## C. Ingreso erróneo de una Cédula

| n Acta de entrega de 🛛 🗙 🕝 Resultados de la Bú: 🗙 🝳 • SURMAQ CIA.LTD 🖄 🍳 • INABRAS • Qu | · · · · · · · · · · · · · · · · · · ·          |
|-----------------------------------------------------------------------------------------|------------------------------------------------|
| Denuncia.aspx localhost:10482 dice:                                                     | Al momento de guardar,<br>aparece una ventana. |
| Cédula inválida                                                                         | Clic en aceptar                                |
| Aceptar                                                                                 |                                                |

Aparece una la ventana en la cual Cambiamos el número de Cédula, del Casillero de color rojo.

|                                                 | DENUNCIA No. 3042                   |                          |
|-------------------------------------------------|-------------------------------------|--------------------------|
| o <mark>rigen del incidente:</mark> Fiscalia de | Imbabura                            | Informe número: V123     |
| ipo de infracción: VIOLACIÓN                    |                                     |                          |
| Flagrante: O                                    |                                     | Consumado: O             |
|                                                 | LUGAR Y FECHA DEL INCID             | ente                     |
| Fecha del incidente: 24/09/2018                 | ttora del incidente: 00:00:00       | Cantón: Ibarra           |
| <mark>ección:</mark> EL OLIVO                   |                                     |                          |
|                                                 | DATOS DEL DENUNCIAN                 | হ                        |
| D <b>enunciante:</b> MARIA GUAMAN               | C.1. / RUC: <mark>1002747655</mark> | Teléfono: 062967856      |
| elato de los hechos:                            | SE ENCONTRABA MI HIJA EN L          | A AV. PRINCIPAL Y EL SR. |
| nvolucrados: 1) PADRE LY. 2)                    | NIÑA ED. 3)VIOLADOR KL 4)TES        | TIGO JW                  |
|                                                 | TECALÍA AEICAIADA                   |                          |

## Guardar nuevamente y listo.

## Menú 1

HOME

## Lista de denuncias

LISTA DE D

Se visualiza todas las denuncias realizadas.

Podemos ver el número de denuncia para poder posteriormente:

- -editar
- e imprimir.

|                     |                             |                       | enun       | cias Re                           | ealiza     |
|---------------------|-----------------------------|-----------------------|------------|-----------------------------------|------------|
| C                   | Home Denuncia E             | <u>ditar</u>          |            |                                   |            |
| 3013                | jhjhk                       | 12/12/2001<br>0:00:00 | 123        | hjhjhj                            | 1212       |
| 3035                | VIOLACION                   | 25/11/2015<br>0:00:00 | 1002747655 | FISCALIA<br>GENERAL DEL<br>ESTADO | 0999924205 |
| 3036                | ESTUPRO                     | 27/11/2015<br>0:00:00 | 1002747655 | FISCALIA<br>GENERAL DEL<br>ESTADO | 062950837  |
| 3038                | jkjj                        | 29/11/2015<br>0:00:00 | 1002747482 | mmnmn                             | 062950837  |
| 3039                | VIOLACION                   | 29/11/2015<br>0:00:00 | 1001585765 | nm n nm                           | 0999924205 |
| 3040                | ATENTADO<br>CONTRA EL PUDOR | 30/11/2015<br>0:00:00 | 1000946432 | JUAN ARMAS                        | 062950837  |
| 30 <mark>4</mark> 1 | ESTUPRO                     | 01/12/2015<br>0:00:00 | 1001585783 | carlos                            | 062950837  |
| 4036                | VIOLACION                   | 24/09/2016<br>0:00:00 | 1002747655 | MARIA GUAMAN                      | 062967856  |

#### **Editar denuncias**

Buscamos de la lista la denuncia a ser modificada en mi caso la 3038

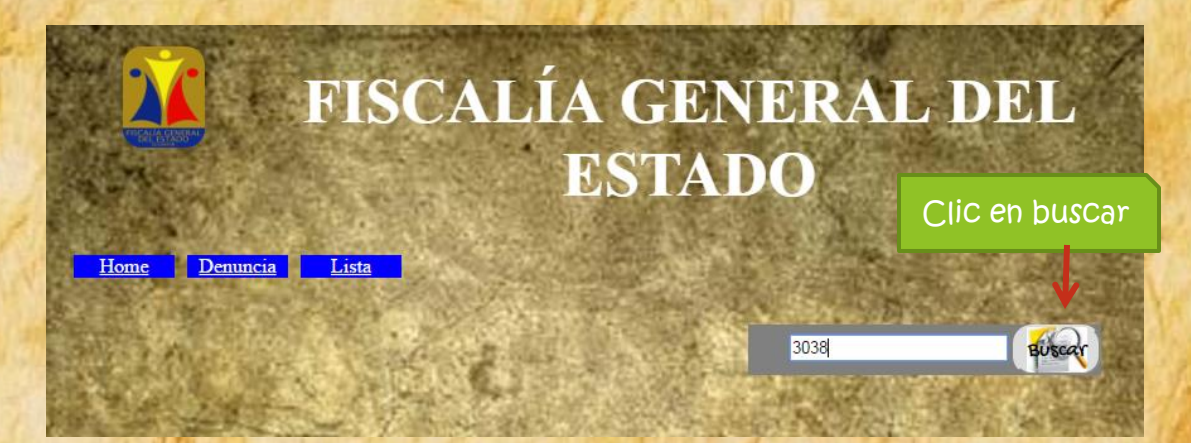

Aparece la ventana con los datos en la tabla.

|                             | F          | ISC       | ALÍA            | G         | ENE       | RA                    | LD       | )E       | L       |
|-----------------------------|------------|-----------|-----------------|-----------|-----------|-----------------------|----------|----------|---------|
| Home Denunci                | a <u>I</u> | Lista     |                 | EST       | AD(       |                       |          |          |         |
| Hacer clic en e             | ditar      |           | 4               | À.        |           | 3038                  | # Denu   | ncia enc | ontrada |
| N_Denuncia                  | Origen     | N_Informe | Tipo_Infracción | Flagrante | Consumado | Fecha                 | Hora     | Cantó    |         |
| iditar <u>Eliminar</u> 3038 | trttt      | ap12spa   | jkjj            |           |           | 29/11/2015<br>0:00:00 | 00:00:00 | Ibarra   | 19      |

Realizar los Cambios correspondientes

|                     | N Denneis | 0       | N Lef | Time Information | 171 |
|---------------------|-----------|---------|-------|------------------|-----|
| Actualizar Cancelar | 3038      | POLICIA | VM234 | VIOLACION        |     |
| * [                 | l.        |         |       |                  | F   |

Hacer clic en actualizar, para guardar los cambios.

Aparece la lista guardada

|                 |            |         | 語い        | <b>G</b>        |           | 303       | 18                    |          | Buscar |
|-----------------|------------|---------|-----------|-----------------|-----------|-----------|-----------------------|----------|--------|
| 200             | N_Denuncia | Origen  | N_Informe | Tipo_Infracción | Flagrante | Consumado | Fecha                 | Hora     | Can    |
| Editar Eliminar | 3038       | POLICIA | VM234     | VIOLACION       | <b>V</b>  | V         | 29/11/2015<br>0:00:00 | 13:10:00 | Iban   |

## Eliminar denuncias

Clic en lista para ver cuál denuncia quiero eliminar.

<u>Home</u>

Denuncia Lista

En este Caso la denuncia 3013

|      |                             | D                                | enun       | cias Re                           | aliza      | da  |
|------|-----------------------------|----------------------------------|------------|-----------------------------------|------------|-----|
|      | Home Denuncia E             | <u>iditar</u>                    |            |                                   |            | 100 |
| 3013 | ihihk                       | 12/12/2001                       | 123        | hihihi                            | 1212       |     |
| 3035 | VIOLACION                   | 0:00:00<br>25/11/2015<br>0:00:00 | 1002747655 | FISCALIA<br>GENERAL DEL<br>ESTADO | 0999924205 |     |
| 3036 | ESTUPRO                     | 27/11/2015<br>0:00:00            | 1002747655 | FISCALIA<br>GENERAL DEL<br>ESTADO | 062950837  |     |
| 3038 | VIOLACION                   | 29/11/2015<br>0:00:00            | 1002747482 | CARLA CASTILLO                    | 062950837  |     |
| 3039 | VIOLACION                   | 29/11/2015<br>0:00:00            | 1001585765 | nm n nm                           | 0999924205 |     |
| 3040 | ATENTADO<br>CONTRA EL PUDOR | 30/11/2015<br>0:00:00            | 1000946432 | JUAN ARMAS                        | 062950837  |     |
| 3041 | ESTUPRO                     | 01/12/2015<br>0:00:00            | 1001585783 | carlos                            | 062950837  |     |
| 4036 | VIOLACION                   | 24/09/2016<br>0:00:00            | 1002747655 | MARIA GUAMAN                      | 062967856  |     |

\* Clic en editar

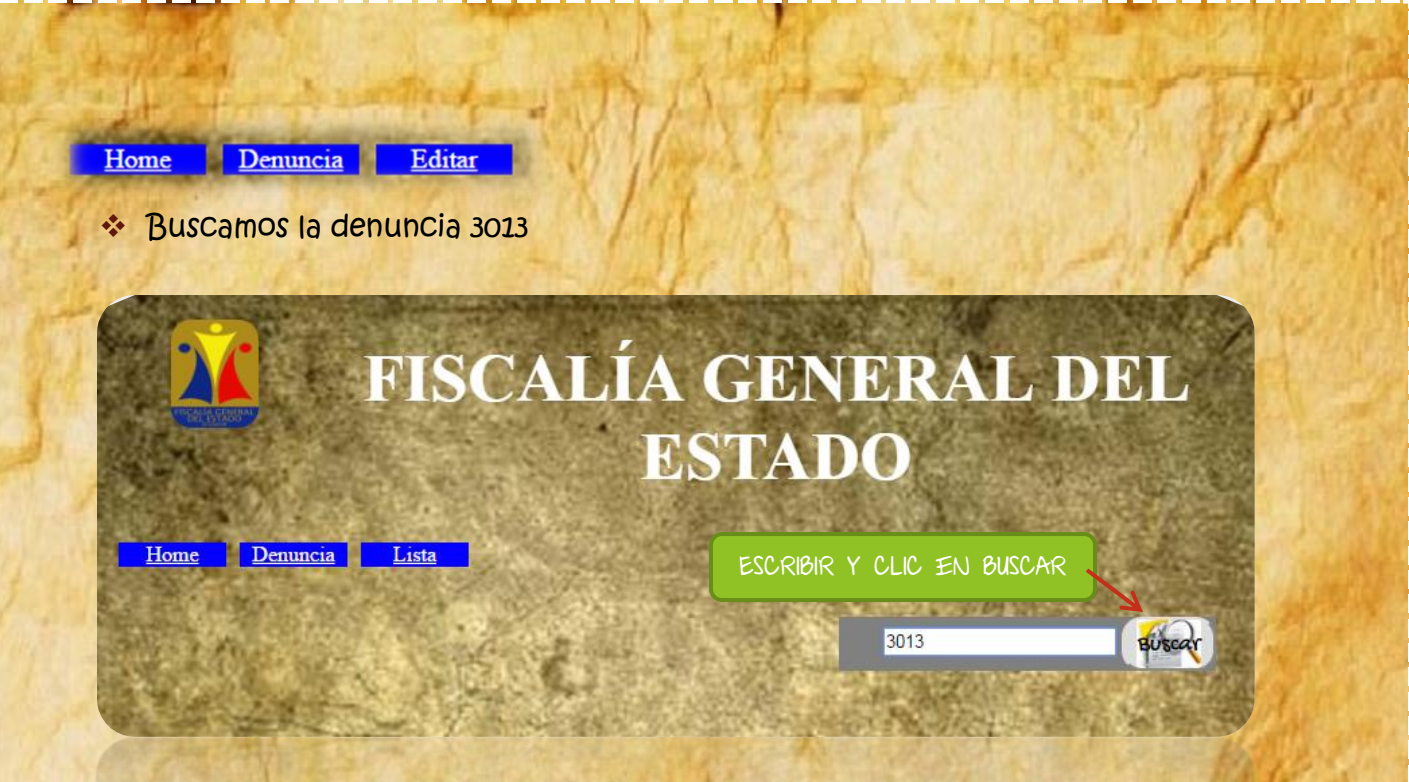

Aparece una tabla con los datos de la denuncia respectiva.

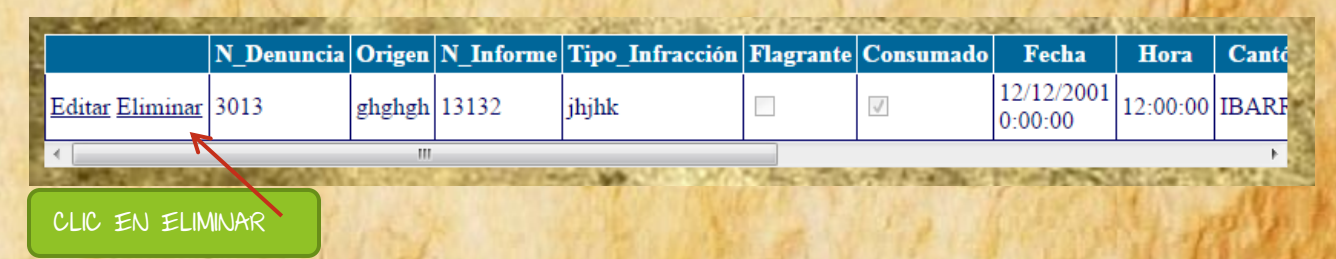

Se elimina la tabla

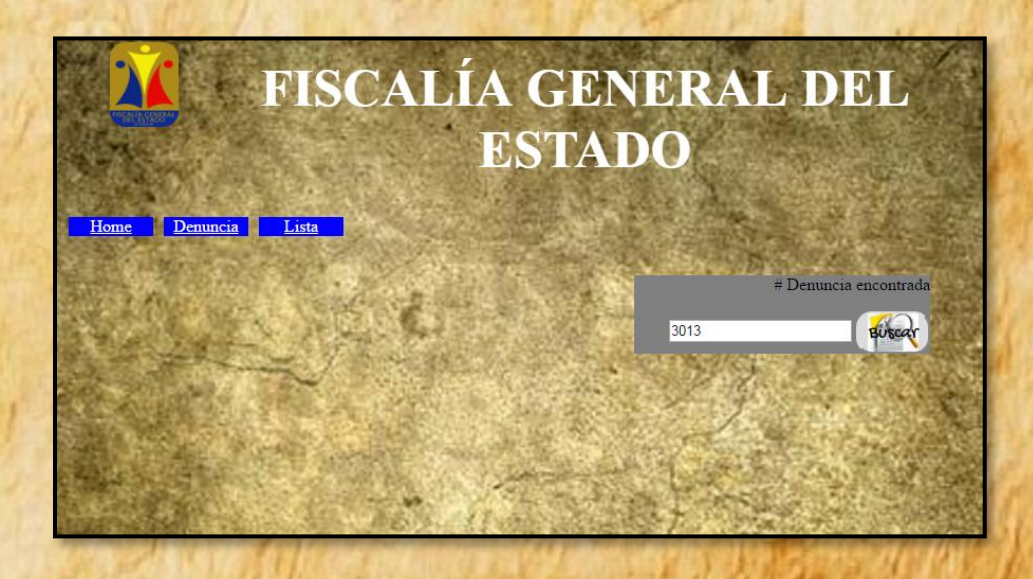

#### Verificamos en la lista

|      | Home <u>Denuncia</u> <u>E</u> | <u>éditar</u>         |            | and the second                    |            |
|------|-------------------------------|-----------------------|------------|-----------------------------------|------------|
| 3012 | jhjhk                         | 12/12/2001<br>0:00:00 | 123        | hjhjhj                            | 1212       |
| 035  | VIOLACION                     | 25/11/2015<br>0:00:00 | 1002747655 | FISCALIA<br>GENERAL DEL<br>ESTADO | 0999924205 |
| 3036 | ESTUPRO                       | 27/11/2015<br>0:00:00 | 1002747655 | FISCALIA<br>GENERAL DEL<br>ESTADO | 062950837  |
| 3038 | VIOLACION                     | 29/11/2015<br>0:00:00 | 1002747482 | CARLA CASTILLO                    | 062950837  |
| 3039 | VIOLACION                     | 29/11/2015<br>0:00:00 | 1001585765 | nm n nm                           | 0999924205 |
| 3040 | ATENTADO<br>CONTRA EL PUDOR   | 30/11/2015<br>0:00:00 | 1000946432 | JUAN ARMAS                        | 062950837  |
| 3041 | ESTUPRO                       | 01/12/2015<br>0:00:00 | 1001585783 | carlos                            | 062950837  |
| 4036 | VIOLACION                     | 24/09/2016<br>0:00:00 | 1002747655 | MARIA GUAMAN                      | 062967856  |

ND SE ENCUENTRA EL NÚMERO DE LA DENUNCIA ELIMINADA.

## ✤ Para regresar Clic en Home

<u>Home</u>

Denuncia Lista

## VISIÓN INVITADO

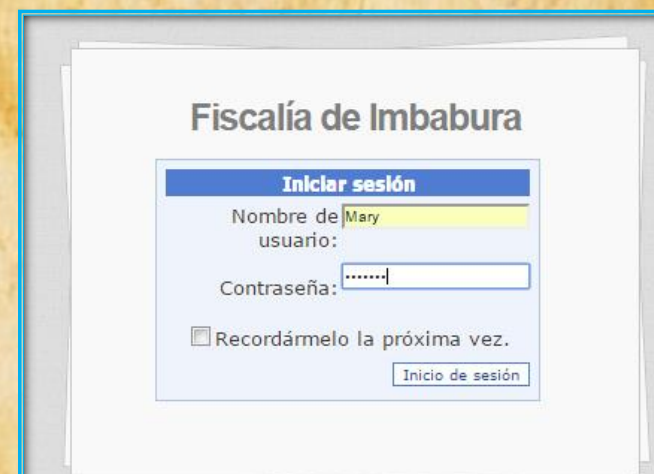

Ingresaremos como usuario invitado.

Estos usuarios son Creados por el administrador del sistema.

El da el nombre y contraseña al usuario por primera vez.

Puede Cambiar la Contraseña Como se realizó Con el administrador. 8. A continuación se presentará la pantalla principal del usuario invitado, en la cual usted podrá acceder a los diferentes módulos.

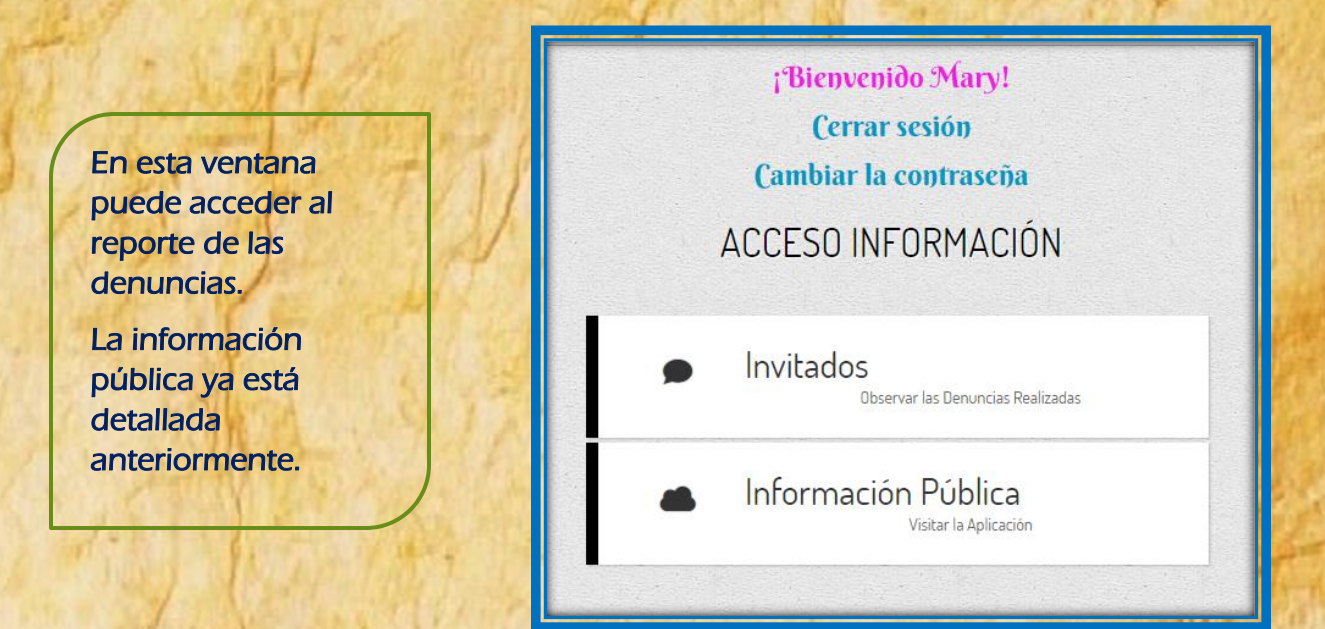

## **Reporte denuncias**

Solo puede acceder a esta información, ya que van a leer la denuncia para analizarla.

| OME                                                                                                    |                     |                                    |   |
|----------------------------------------------------------------------------------------------------|---------------------|------------------------------------|---|
| 036 Ge                                                                                                    | nerar Reporte       |                                    |   |
|                                                                                                    |                     |                                    |   |
| I4 4 1 de 1 ▷ ▷I                                                                                                    | 4 Buscar            | Siguiente 🔍 🔹 💿                    |   |
|                                                                                                    |                     |                                    |   |
| FISC                                                                                                    | ALÍA GEN            | ERAL DEL ESTADO                    |   |
|                                                                                                    |                     |                                    |   |
|                                                                                                    |                     |                                    |   |
|                                                                                                    | DENUNCIA N:         |                                    |   |
| Origen del incidente:                                                                                                    |                     | Informe número:                    |   |
| Tipo de infracción:                                                                                                    |                     |                                    |   |
| Flagrante:                                                                                                    |                     | Consumado:                         |   |
| L                                                                                                    | UGAR Y FECHA        | DEL INCIDENTE                      |   |
| Fecha del incidente:                                                                                                    | Hora del incidente: | Parroquia:                         |   |
| Dirección:                                                                                                    |                     |                                    |   |
|                                                                                                    | DATOS DEL D         | ENUNCIANTE                         |   |
| Denunciante:                                                                                                    | C.I./RUC:           | Teléfono:                          |   |
| Relato de los hechos:                                                                                                    |                     |                                    |   |
| Involucrados:                                                                                                    |                     |                                    |   |
|                                                                                                    | FISCALÍA A          | ASIGNADA                           |   |
| Provincia: IMBABURA                                                                                                    |                     | Fiscalía ecpecializada:            |   |
| Provincia: IMBABURA                                                                                                    |                     | Fiscalla ecpecializada:            | - |
| the state of the state of the s | LIZCATIA            | DICALLY PROFILE                    |   |
|                                                                                                    |                     | 1 and 1                            |   |
|                                                                                                    |                     | Participation of the second second |   |
|                                                                                                    |                     |                                    |   |

Cualquier modificación será solicitado al administrador del sistema o al digitador. M Escribimos el número de denuncia que necesite

10.1

M. Clic en Generar reporte

| A REAL PROPERTY AND A REAL PROPERTY AND A | Contraction of the second second          |              | A REAL PROPERTY AND A REAL PROPERTY AND A | 14. 1 N. 1. 1. | State of the second states and |  |  |
|-------------------------------------------|-------------------------------------------|--------------|-------------------------------------------|----------------|--------------------------------|--|--|
| HOME                                      | 1                                         |              |                                           |                |                                |  |  |
| 4036 G                                    | enerar Reporte                            |              |                                           |                |                                |  |  |
|                                           |                                           |              |                                           |                |                                |  |  |
| <b>I</b>                                  | \$                                        | Buscar   Sig | juiente 🔍 - 📀                             |                |                                |  |  |
|                                           | ALÍA (                                    | ENE          | RAL DE                                    | LEST           | ADO                            |  |  |
| an ann                                    |                                           |              |                                           |                |                                |  |  |
| DENUNCIA N: 4036                          |                                           |              |                                           |                |                                |  |  |
| Origen del incidente:                     | Fiscalia de Imbabura Informe número: V123 |              |                                           |                | =                              |  |  |
| Tipo de infracción:                       | VIOLACION                                 |              |                                           |                |                                |  |  |
| Flagrante:                                | False                                     | C            | Consumado: True                           |                |                                |  |  |
| LUGAR Y FECHA DEL INCIDENTE               |                                           |              |                                           |                |                                |  |  |
| Fecha del incidente:                      | 24/09/2016 Ho<br>0:00:00                  | ora del inci | dente: 00:00:00                           | Parroquia:     | Ibarra                         |  |  |
| Dirección: EL OLIVO                       |                                           |              |                                           |                |                                |  |  |
| DATOS DEL DENUNCIANTE                     |                                           |              |                                           |                |                                |  |  |
| Denunciante: MARIA                        | GUAMAN                                    | C.I./RUC:    | 1002747655                                | Teléfono:      | 062967856                      |  |  |

| Denunciante:                         | MARIA GUA | MAN                                                                                                    | C.I./RUC: | 1002747655 | Teléfono: | 062967856 |  |  |
|--------------------------------------|-----------|----------------------------------------------------------------------------------------------------|-----------|------------|-----------|-----------|--|--|
| Relato de los hechos:<br>L<br>T<br>S |           | SE ENCONTRABA MI HIJA EN LA AV. PRINCIPAL Y EL SR. KEVIN LOPEZ TAPO<br>LA BOCA DE LA NIÑA LLEVANDOLA AL TERRENO QUE ESTA FRENTE A LA<br>TIENDA MARIA Y PROCEDIO A DESPRENDER LA ROPA Y ABUSAR<br>SEXUALMENTE, MIENTRAS LA NIÑA INTENTABA ESCAPAR. EL NIÑO JW. VIO<br>LO SUCEDIO Y ME CONTO, PROCEDI A SALVAR A LA NIÑA Y LLAMR A LA |           |            |           |           |  |  |

## Guardar denuncias

| M Clic en el id                    | cono                                                                                                    |             | Aug                                                                                                    |                                                                                                    |   |
|------------------------------------|----------------------------------------------------------------------------------------------------|-------------|----------------------------------------------------------------------------------------------------|----------------------------------------------------------------------------------------------------|---|
| HOME<br>4036 Ge                    | enerar Reporte                                                                                                  |             |                                                                                                    |                                                                                                    |   |
| Id de 1 D DI                       | Buscar I                                                                                                    | Siguiente   | L ESTADO                                                                                                    |                                                                                                    |   |
|                                    | DENUNCIA N:                                                                                                    |             |                                                                                                    | 4036                                                                                                    |   |
| Origen del incidente:              | Fiscalia de Imbabura                                                                                            | Informe núm | v123                                                                                                    | E                                                                                                    |   |
| Tipo de infracción:                | VIOLACION                                                                                                    |             |                                                                                                    |                                                                                                    |   |
| Flagrante:                         | False                                                                                                    | Consumado:  | True                                                                                                    |                                                                                                    | _ |
| NAME AND ADDRESS OF TAXABLE PARTY. | The second second second second second second second second second second second second second second second se |             | and the second second se | and the second second se |   |

- M. Elige el formato que dese y hace clic
- M. Comenzará la descarga -

| HOME                                                                                                    | ReporteDenuncia.docx     |
|----------------------------------------------------------------------------------------------------|--------------------------|
| 4036 Generar Reporte                                                                                                    | (0 B, 0 B/s) (0 8 0 8/s) |
|                                                                                                    |                          |
| l4 4 1 de 1 ≥ ≥l ¢ Buscar   Siguiente 🔍 - ۞                                                                                                    |                          |
| FISCALÍA GENERAL DEL ESTADO                                                                                                    |                          |
| DENUNCIA N: 4036                                                                                                    |                          |
| Origen del incidente: Fiscalia de Imbabura Informe número: V123                                                                                                    | E                        |
| Tipo de infracción: VIOLACION                                                                                                    |                          |
| Flagrante: False Consumado: True                                                                                                    |                          |
| LUGAR Y FECHA DEL INCIDENTE                                                                                                    |                          |
| Fecha del incidente: 24/09/2016 Hora del incidente: 00:00:00 Parroquia: Ibarra                                                                                                    |                          |
| Dirección: EL OLIVO                                                                                                    |                          |
| DATOS DEL DENUNCIANTE                                                                                                    |                          |
| Denunciante: MARIA GUAMAN C.I./RUC: 1002747655 Teléfono: 062967856                                                                                                    |                          |
| Relato de los hechos:<br>SE ENCONTRABA MI HIJA EN LA AV. PRINCIPAL Y EL SR. KEVIN LOPEZ TAPO<br>LA BOCA DE LA NIÑA LLEVANDOLA AL TERRENO QUE ESTÀ FRENTE A LA<br>TIENDA MARIA Y PROCEDIO A DESPRENDER LA ROPA Y ABUSAR<br>SEXUALMENTE, MIENTRAS LA NIÑA INTENTABA ESCAPAR. EL NIÑO JW. VIO<br>LO SUCEDIO Y ME CONTO, PROCEDI A SALVAR A LA NIÑA Y LLAMR A LA<br>POLICIA |                          |
| M. Espere un momento y listo podemos ver en la Carpeta<br>clic en                                                                                                    | a de desCarga haciendo   |
| HOME                                                                                                    | Descargas                |
| 4036 Generar Reporte                                                                                                    | ReporteDenuncia.docx     |
| lių ų 1 de 1 № Di 💠 Buscar į Siguiente 🔍 🕫                                                                                                    | imagenes.docx            |
| FISCALÍA GENERAL DEL ESTADO                                                                                                    | Vaciar Ver más           |
| DENUNCIA N: 4036                                                                                                    |                          |
| Origen del incidente: Fiscalia de Imbabura Informe número: V123                                                                                                    | =                        |

| Tipo de infracci            | ión:     | VIOLACION                                                   |                                                                                    |                                                                                 |                                                                                             |                                                                                |
|-----------------------------|----------|-------------------------------------------------------------|------------------------------------------------------------------------------------|---------------------------------------------------------------------------------|---------------------------------------------------------------------------------------------|--------------------------------------------------------------------------------|
| Flagrante:                  |          | False                                                       | С                                                                                  | onsumado:                                                                       | True                                                                                        |                                                                                |
| LUGAR Y FECHA DEL INCIDENTE |          |                                                             |                                                                                    |                                                                                 |                                                                                             |                                                                                |
| Fecha del incid             | ente:    | 24/09/2016<br>0:00:00                                       | Hora del incid                                                                     | lente: 00:0                                                                     | 0:00 Parroquia                                                                              | : Ibarra                                                                       |
| Dirección: EL               | olivo    |                                                             |                                                                                    |                                                                                 |                                                                                             |                                                                                |
| DATOS DEL DENUNCIANTE       |          |                                                             |                                                                                    |                                                                                 |                                                                                             |                                                                                |
| Denunciante:                | MARIA GU | JAMAN                                                       | C.I./RUC:                                                                          | 1002747655                                                                      | Teléfono:                                                                                   | 062967856                                                                      |
| Relato de los h             | echos:   | SE ENCON<br>LA BOCA D<br>TIENDA MA<br>SEXUALME<br>LO SUCEDI | TRABA MI HIJA<br>E LA NIÑA LLEV<br>RIA Y PROCED<br>NTE, MIENTRAS<br>IO Y ME CONTO, | EN LA AV. PRIN<br>ANDOLA AL TE<br>IO A DESPREN<br>S LA NIÑA INTE<br>PROCEDI A S | ICIPAL Y EL SR. K<br>RRENO QUE EST/<br>DER LA ROPA Y A<br>INTABA ESCAPAR<br>ALVAR A LA NIÑA | EVIN LOPEZ TAPO<br>A FRENTE A LA<br>BUSAR<br>. EL NIÑO JW. VIO<br>Y LLAMR A LA |

Espero que haya sido de ayuda este manual.